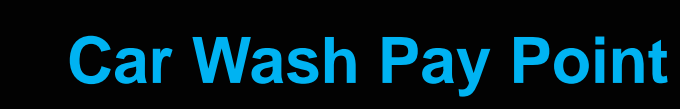

**Feature Reference** 

Date: December 12, 2016

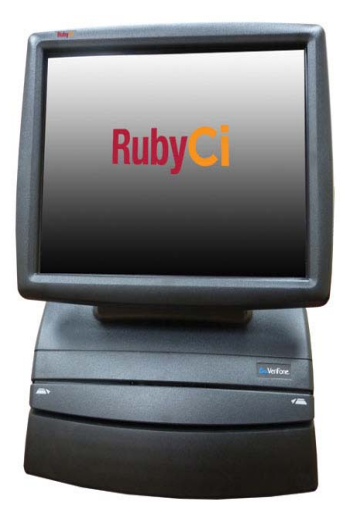

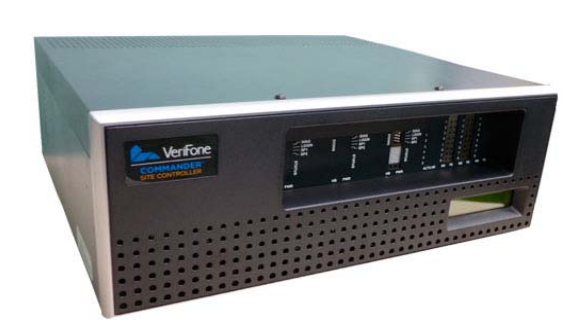

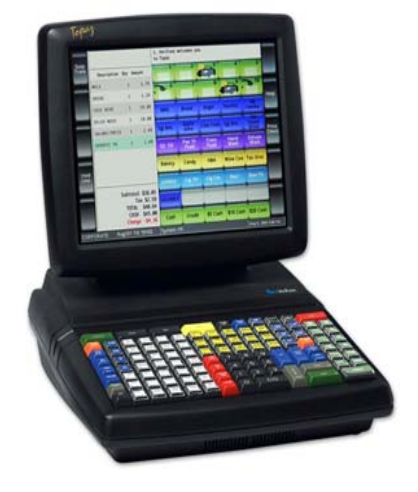

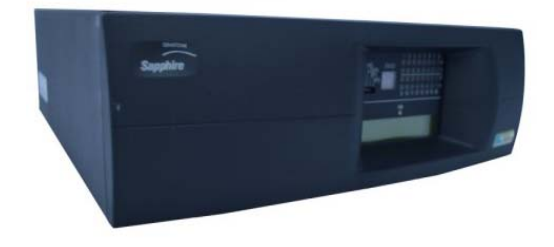

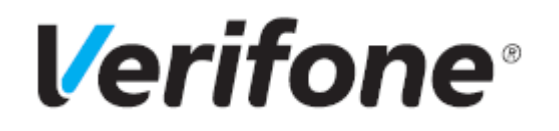

## Car Wash Pay Point

## **Using This Feature Reference**

This Feature Reference provides detailed information on how to configure and use the Car Wash Pay Point feature on two separate Verifone Site Controllers: Commander Site Controller and Sapphire.

Chapter one covers Car Wash Pay Point on the Commander Site Controller and Chapter two relates to Sapphire. Both chapters contain the subsections listed below:

- Overview This section contains a brief description, requirements and the supported hardware configurations for the Car Wash Pay Point feature on the related Site Controller.
- **Configuring** This section contains information on how to configure the Car Wash Pay Point feature on the related Site Controller.
- **Using** This section describes how to prepare the specific Site Controller for the Car Wash Pay Point feature.
- Reporting This section contains a sample report with a detailed report description for the Car Wash Pay Point feature on the specific Site Controller.
- ■Troubleshooting This section contains some trouble scenarios that may occur along with the steps needed to correct them. In some cases the user may need to perform procedures that are restricted to higher security levels (i.e. manager level as opposed to cashier).

Verifone, Inc. 88 West Plumeria Drive San Jose, CA 95134 Telephone: 408-232-7800 http://www.verifone.com

© 2016 Verifone, Inc. All rights reserved.

No part of this publication covered by the copyrights hereon may be reproduced or copied in any form or by any means - graphic, electronic, or mechanical, including photocopying, taping, or information storage and retrieval systems - without written permission of the publisher.

The content of this document is subject to change without notice. The information contained herein does not represent a commitment on the part of Verifone. All features and specifications are subject to change without notice.

Verifone, Ruby SuperSystem, and Secure PumpPAY are registered trademarks of Verifone, Inc. Ruby Card, iOrder, and Commander Site Controller are trademarks of Verifone. All other brand names and trademarks mentioned in this document are the properties of their respective holders.

# **Revision History**

| Date       | Description                                                       |
|------------|-------------------------------------------------------------------|
| 04/28/2016 | Reformatted and revised to include the Commander Site Controller. |
| 09/15/2016 | Updated Format.                                                   |
| 12/12/2016 | Updated PCI private IP addressing requirements.                   |

# CONTENTS

| GLOSSARY OF TERMS                                      |
|--------------------------------------------------------|
| COMMANDER SITE CONTROLLER                              |
| Overview                                               |
| Feature Description                                    |
| Requirements                                           |
| Supported Hardware Configurations                      |
| Software Requirements                                  |
| CWPP Interfaces                                        |
| Unitec Wash Select II                                  |
| Unitec Portal TI                                       |
| Configuring Car Wash Pay Point                         |
| Special Considerations                                 |
| Unitec Car Wash Technician                             |
| Configuring with Commander Configuration Client        |
| Car Wash Configuration                                 |
| Car Wash Pay Point Configuration                       |
| Unitec Car Wash Payment System Initialization          |
| Using Car Wash Pay Point                               |
| Normal Operations                                      |
| Close Car Wash Pay Point Period from POS Terminal      |
| Close Car Wash Pay Point Period from the Config Client |
| Reporting                                              |
| Car Wash Pay Point Reconciliation Report               |
| Report Navigator Procedure                             |
| Unitec Wash Select II Accounting Reports               |
| Report Reconciliation                                  |
|                                                        |
| SAPPHIRE                                               |
| Overview                                               |
| Feature Description                                    |
| Supported Hardware Configurations                      |
| CWPP Interfaces                                        |
| Unitec Wash Select II                                  |
| Unitec Portal TI 25                                    |
| Configuring Car Wash Pay Point                         |
| Special Considerations                                 |
| Unitec Car Wash Technician                             |
| Configuring with Sapphire Configuration Manager        |
| Car Wash Configuration                                 |
| Car Wash Pay Point Configuration                       |
| Unitec Wash Select II Initialization                   |

| Using Car Wash Pay Point                                            | <b>34</b><br>34 |
|---------------------------------------------------------------------|-----------------|
| Close Car Wash Pay Point Period from the POS                        | 36              |
| Close Car Wash Pay Point Period from Sapphire Configuration Manager | · 37            |
| Reporting                                                           | 38              |
| Car Wash Pay Point Reconciliation Report                            | 38              |
| Report Navigator Procedure                                          | 41              |
| Unitec Wash Select II Accounting Reports                            | 42              |
| Report Reconciliation                                               | 43              |
| TROUBLESHOOTING                                                     | 44<br>44        |
|                                                                     |                 |

# GLOSSARY OF TERMS

The following terms and definitions will assist the reader with understanding the content of the Feature Reference.

| Terms      | Definitions                                                                                          |
|------------|----------------------------------------------------------------------------------------------------|
| CWPP       | Verifone Car Wash Pay Point                                                                          |
| DCR        | Dispenser Card Reader                                                                                |
| MOP        | Method of Payment                                                                                    |
| NACS       | National Association of Convenience Stores                                                           |
| PLU        | Price Look Up                                                                                        |
| POP        | Point of Purchase                                                                                    |
| POS System | Includes the POS (Point of Sale) terminals, site controller and the electronic payment system (EPS). |

# **1** COMMANDER SITE CONTROLLER

## Overview

## **Feature Description**

The Verifone Car Wash Pay Point (CWPP) feature allows customers to pay for a car wash at the pay point device using cash or credit card. CWPP supports up to four CWPP Bays.

CWPP cash payments are handled at the pay point device. Credit or debit payments are handled through the Point of Sales System (POS) card processing network. All CWPP sale transactions are available on the POS system for reporting purposes.

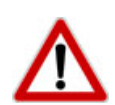

To comply with PCI private IP addressing requirements, the Verifone Enhanced Zone Router disallows communication with public Internet addresses, and no longer openly routes or allows communication from or to IP addresses outside of the defined Verifone Zone.

192.168.31.x is reserved for the Verifone POS zone.

All device IP addresses that communicate with the POS Zone must be RFC1918 compliant, meaning they are any private addresses that fall in the following IP scope:

- 10.0.0.0 10.255.255.255
- 172.16.0.0 172.31.255.255
- 192.168.0.0 192.168.255.255

Establishing communication between a store network device and a Verifone device in the POS Zone using the Verifone Enhanced Zone Router requires the following configurations:

- Assign an RFC1918 compliant address to the store device.
- Configure the store router/firewall to allow the device to communicate to the EZR.
- Use Config Client to define a Device Specific Route to the device.
- Configure a Port Forwarding rule on the EZR for the device. (Requires both the device IP address and port number.)

For detailed setup instructions, refer to the following documents:

- Commander Site Controller Network Configuration Guide
- Enhanced Zone Router Installation Guide

## Requirements

## Supported Hardware Configurations

- Commander Site Controller with Topaz
- Commander Site Controller with Ruby2
- RubyCi with Topaz
- RubyCi with Ruby2

## Software Requirements

• Commander Site Controller - All Versions.

## **CWPP Interfaces**

CWPP interfaces with primarily two different Unitec Car Wash Payment Systems:

- Unitec Wash Select II
- Unitec Portal TI

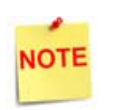

The Commander Site Controller supports debit with CWPP, however the CWPP device does not have PCI compliant keypads so it is not recommended to use debit with these devices.

#### Unitec Wash Select II

Unitec Wash Select II is a self-serve unattended automatic Car Wash Entry System designed specifically for the self-serve car wash market.

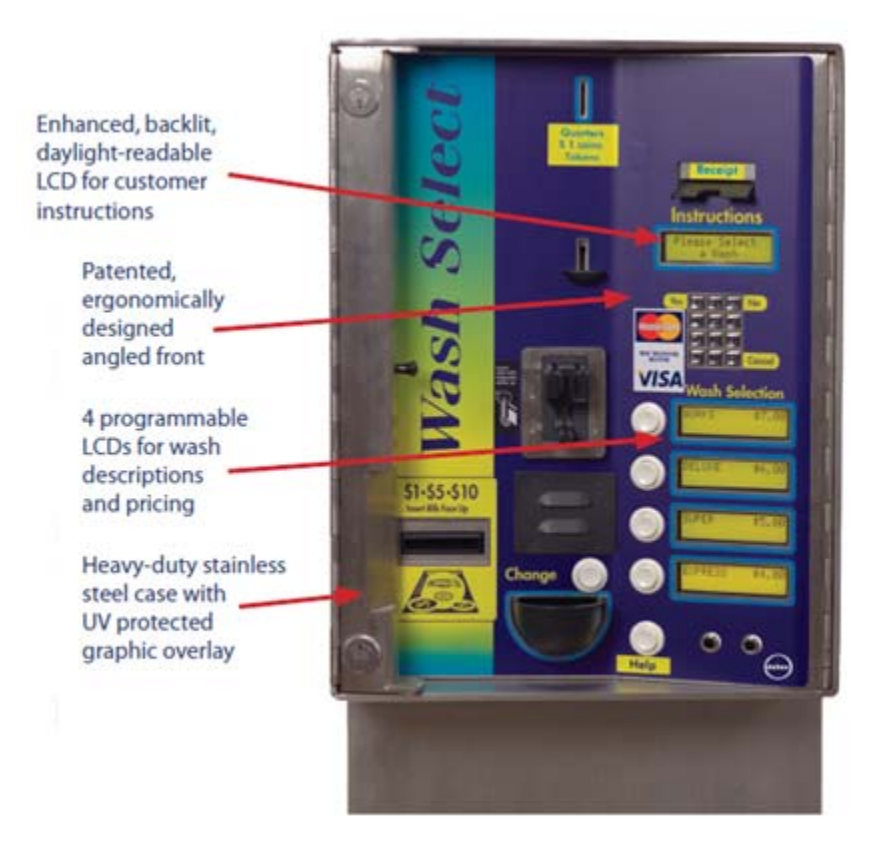

#### Unitec Wash Select II Attributes:

- Four programmable wash packages.
- Credit and cash receipts.
- Barrier gate feature to manage traffic control and assure wash queue accuracy.

## **Unitec Portal TI**

Unitec Portal TI is a Car Wash Payment System designed to work at any in-bay automatic or conveyor and works well for the express exterior car wash.

The Commander Site Controller initializes the CWPP point of purchase (POP) settings, wash names and prices, based on the configuration. The CWPP communicates with the Commander Site Controller to enable credit card purchases.

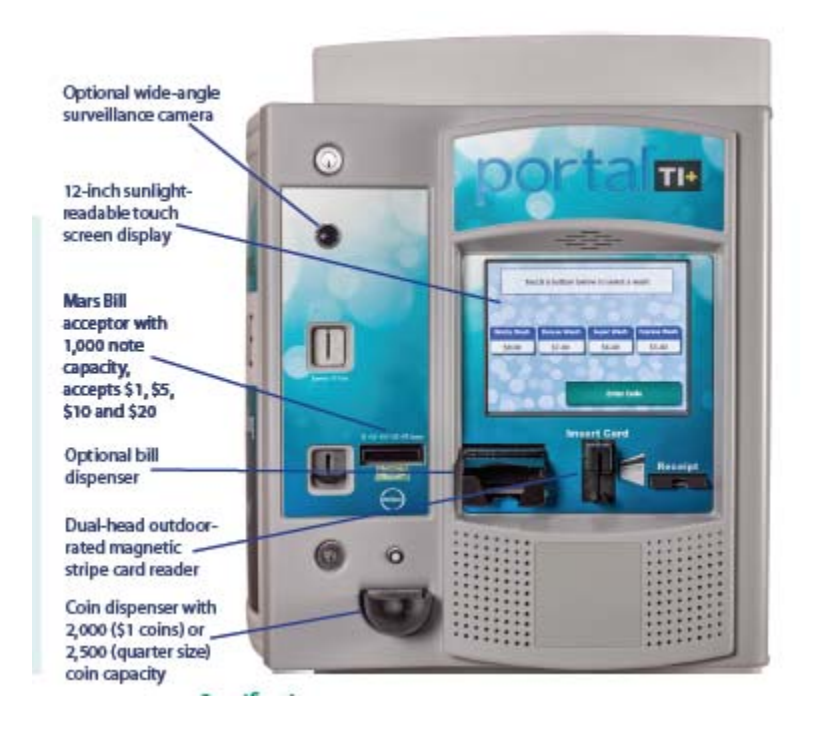

#### Unitec Portal TI Attributes:

- Pre and Post sale video advertisements.
- Wash menu function to display features each wash will include.
- Uses PCI validated Sierra Software.
- Car Wash codes can be sold at the pumps or C-store and issued from a local or off site PC.
- Barrier gate feature to manage traffic control and assure wash queue accuracy.

# Configuring Car Wash Pay Point

## **Special Considerations**

## Unitec Car Wash Technician

- A Unitec Car Wash Technician should configure CWPP, including the Unitec Wash Select II or Portal TI, to work with the Commander Site Controller.
  - 1.) Switch the Wash Select II to [Setup Mode].
  - 2.) Use the keypad to enter the Credit System menu.
  - 3.) Select [Credit Mode].
  - 4.) Set the credit mode to [6. Unitec XML].
- A Unitec Car Wash technician will provide the Bay <**IP Ethernet address**> to be used in the Configuration Client CWPP configuration.
- The Unitec interface is not PCI compliant; it does not support debit cards.
- Do a Close Period manually on the Unitec Wash Select II and Unitec Portal TI, prior to running the CWPP period from the Topaz Reports menu. If this is not done, reports will return zero totals.
- It is required that the Commander Site Controller be installed with and configured for normal car wash functionality.

## Configuring with Commander Configuration Client

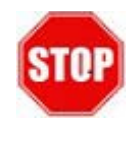

Car Wash must be configured prior to CWPP. The Car Wash configuration allows the user to setup the Commander Site Controller to mirror the Car Wash Controllers configuration so that Car Wash sales can pull the correct code from the Car Wash Controller.

Car Wash configuration allows the user to set up the Commander Site Controller to mirror the Car Wash Controller's configuration so that Car Wash sales can pull the correct codes from the Car Wash Controller. To set up Car Wash feature:

- 1. Enable the Car Wash.
- 2. Select the department that the Car Wash PLU belongs to.
- 3. Enter the number of days that the Car Wash codes are valid.
- 4. Select a display order.
- 5. Select the wether the DCRs will prompt for Car Wash before or after the sale.
- 6. Enter all Car Wash PLUs into the Car Wash Key Setup in the same order in which they are listed in the Car Wash Controller.

## Car Wash Configuration

1. From the Configuration Client, go to: Devices > Car Wash.

| Security | Initial Setup | Store Operations | Promos and Discounts | Forecourt | Devices       | Payment Co | ntroller | Reporting | Tools | Help | Log Out |
|----------|---------------|------------------|----------------------|-----------|---------------|------------|----------|-----------|-------|------|---------|
|          |               |                  |                      |           | Car Wash      |            |          |           |       |      |         |
|          |               |                  |                      |           | Car Wash      | Paypoint   |          |           |       |      |         |
|          |               |                  |                      |           | TLS Site P    | arameters  |          |           |       |      |         |
|          |               |                  |                      |           | Electronic    | Safe       |          |           |       |      |         |
|          |               |                  |                      |           | Fuel Price    | Display    |          |           |       |      |         |
|          |               |                  |                      |           | Vending M     | lachine    |          |           |       |      |         |
|          |               |                  |                      |           | Initializatio | n          | •        |           |       |      |         |

The Car Wash Configuration window displays.

| Car Wash Configuration                                                                              |                                                                        |         |                                                                                              |  |  |  |
|----------------------------------------------------------------------------------------------------|------------------------------------------------------------------------|---------|----------------------------------------------------------------------------------------------|--|--|--|
| Enable Car Wash<br>Car Wash Department<br>Days Car Wash Code is Valid<br>Display Order (by Expense) | <ul> <li>✓</li> <li>0 - Not Found</li> <li>14</li> <li>None</li> </ul> |         | Car Wash DCR Attributes  Prompt at Beginning of Sale Prompt at End of Sale Menu Presentation |  |  |  |
| Car Wash Key Setup                                                                                  |                                                                        |         |                                                                                              |  |  |  |
|                                                                                                    | Outdoor                                                                |         | Outdoor                                                                                      |  |  |  |
| 1. PLU                                                                                              |                                                                        | 8. PLU  |                                                                                              |  |  |  |
| 2. PLU                                                                                              |                                                                        | 9. PLU  |                                                                                              |  |  |  |
| 3. PLU                                                                                              |                                                                        | 10. PLU |                                                                                              |  |  |  |
| 4. PLU                                                                                              |                                                                        | 11. PLU |                                                                                              |  |  |  |
| 5. PLU                                                                                              |                                                                        | 12. PLU |                                                                                              |  |  |  |
| 6. PLU                                                                                              |                                                                        | 13. PLU |                                                                                              |  |  |  |
| 7. PLU                                                                                              |                                                                        | 14. PLU |                                                                                              |  |  |  |
|                                                                                                    |                                                                        |         |                                                                                              |  |  |  |

2. Configure the Car Wash parameters:

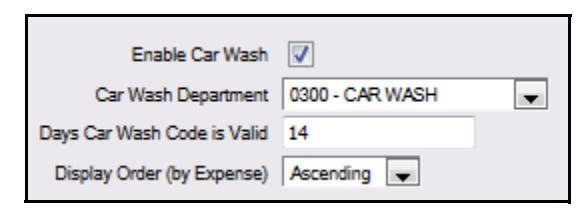

| Value                          | Description                                                                                                    |
|--------------------------------|----------------------------------------------------------------------------------------------------|
| Car Wash                       | Configure to allow Car Wash Sales to pull the correct code from the Car Wash Controller.                                                                                               |
| Enable Car Wash                | Enables the Car Wash feature.                                                                                                    |
| Car Wash Department            | Sets the Car Wash department and corresponding PLU(s).                                                                                                    |
| Days Car Wash Code is<br>Valid | Sets the number of days the Car Wash code is accepted. A zero value denotes a non-expiring Car Wash code and an expiration message will not print on the receipt if the value is zero. |
| Display Order (by<br>Expense)  | Sets the order in which Car Washes appear (according to price) on the DCR display.                                                                                                    |

3. Configure the Car Wash DCR Attributes:

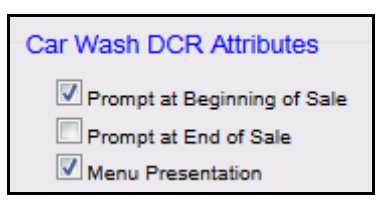

| Value                                                                                                    | Description                                                             |  |  |  |  |  |
|----------------------------------------------------------------------------------------------------|-------------------------------------------------------------------------|--|--|--|--|--|
| DCR Attributes                                                                                                    |                                                                         |  |  |  |  |  |
| Prompt at Beginning of Sale                                                                                                    | Enables the Car Wash to prompt before the customer begins fueling.      |  |  |  |  |  |
| Prompt at End of Sale                                                                                                    | Enables the Car Wash to prompt after the customer has finished fueling. |  |  |  |  |  |
| Menu Presentation                                                                                                    | Enables the Car Wash display prompt in menu form.                       |  |  |  |  |  |
| A Car Wash item is selected by keying the <i><item number=""></item></i> and pressing [ENTER]<br>on the DCR keypad. If no selection is made the Car Wash prompt displays a series of<br>[Yes/No] questions. |                                                                         |  |  |  |  |  |

4. Configure the Car Wash Key Setup::

| Outdoor         1. PLU       000000003000       7       000       8. PLU       10.         2. PLU       000000003001       4       000       9. PLU       10.         3. PLU       00000003002       1       000       10. PLU       10.         4. PLU       1       11. PLU       11.       11.         5. PLU       12.       12.       11.       11. |         |
|----------------------------------------------------------------------------------------------------|---------|
| 1. PLU       000000000000000000000000000000000000                                                                                                    | Outdoor |
| 2. PLU       000000003001       4       000       9. PLU       9. PLU         3. PLU       000000003002       1       000       10. PLU       10. PLU         4. PLU       11. PLU       11. PLU       11. PLU       11. PLU         5. PLU       12. PLU       11. PLU       11. PLU                                                                    |         |
| 3. PLU       0000000003002       1       000       10. PLU         4. PLU       11. PLU       11. PLU         5. PLU       12. PLU                                                                                                    |         |
| 4. PLU 11. PLU 11. PLU 5. PLU 12. PLU                                                                                                    |         |
| 5. PLU                                                                                                    |         |
|                                                                                                    |         |
| 6. PLU 13. PLU                                                                                                    |         |
| 7. PLU 14. PLU                                                                                                    |         |

| Value                                                                                                    | Description                                 |  |  |  |  |  |
|----------------------------------------------------------------------------------------------------|---------------------------------------------|--|--|--|--|--|
| Car Wash Key Setup                                                                                                    |                                             |  |  |  |  |  |
| PLU                                                                                                    | Sets the Car Wash PLU.                      |  |  |  |  |  |
| Mod                                                                                                    | Determines the Car Wash PLU modifier.       |  |  |  |  |  |
| Outdoor                                                                                                    | Enables the PLU to be purchased at the DCR. |  |  |  |  |  |
| All Car Wash PLUs must be entered into the Car Wash Key Setup in the same order<br>in which they are listed in the Car Wash controller. |                                             |  |  |  |  |  |

5. Select [Save] to accept or [Cancel] to exit without saving changes.

## Car Wash Pay Point Configuration

CWPP configuration allows the site to configure IP information for up to four Car Wash Bays and up to four Car Wash packages per bay. The configuration is what allows the user to close and retrieve CWPP Reports from the Pay Points.

1. From the Configuration Client, go to: Devices > Car Wash Pay Point.

| Security | Initial Setup | Store Operations | Promos and Discounts | Forecourt | Devices       | Payment Contro | dler | Reporting | Tools | Help | Log Out |
|----------|---------------|------------------|----------------------|-----------|---------------|----------------|------|-----------|-------|------|---------|
|          |               |                  |                      |           | Car Wash      |                |      |           |       |      |         |
|          |               |                  |                      |           | Car Wash      | Paypoint       |      |           |       |      |         |
|          |               |                  |                      |           | TLS Site F    | arameters      |      |           |       |      |         |
|          |               |                  |                      |           | Electronic    | Safe           |      |           |       |      |         |
|          |               |                  |                      |           | Fuel Price    | Display        |      |           |       |      |         |
|          |               |                  |                      |           | Vending M     | lachine        |      |           |       |      |         |
|          |               |                  |                      |           | Initializatio | in 🕨           |      |           |       |      |         |
|          |               |                  |                      |           |               |                |      |           |       |      |         |

The Car Wash Pay Point Configuration window displays.

| Car Wash Pay Point Configuration |           |              |                       |  |  |  |
|----------------------------------|-----------|--------------|-----------------------|--|--|--|
| Global Settings                  |           |              |                       |  |  |  |
| Day Close                        | Period 2  | -            |                       |  |  |  |
| Network Timeout(Se               | conds) 60 |              |                       |  |  |  |
| Bay Configuration                |           |              |                       |  |  |  |
|                                  |           | Car Wash P   | ackages               |  |  |  |
| Bay                              | -         | Package 1    | 00 - (None) 📼         |  |  |  |
| Enabled                          |           | Package 2    | 00 - (None) 📼         |  |  |  |
| Debit Enabled                    |           | Package 3    | 00 - (None) 🚽         |  |  |  |
| Bay IP                           | 0 0 0 0   | Package 4    | 00 - (None) 📼         |  |  |  |
| Authorization Port               |           |              |                       |  |  |  |
| Alert Port                       |           |              |                       |  |  |  |
| Entry Port                       |           | Add Nev      | w Bay Delete Bay      |  |  |  |
| Reconciliation Port              |           | *No more tha | n 4 bays can be added |  |  |  |

- 2. Select [Add New Bay] to configure a new Bay.
  - Delete Bay: Allows existing an Bay Configuration to be deleted.

3. Configure the Global Settings parameters:

| Global Settings          |    |
|--------------------------|----|
| Day Close Period         | 2  |
| Network Timeout(Seconds) | 60 |

| Value                        | Description                                                                                                   |  |  |
|------------------------------|----------------------------------------------------------------------------------------------------|--|--|
| Global Settings              |                                                                                                    |  |  |
| Day Close Period             | Determines when the CWPP totals are closed.<br>- [Period 1] - Close Shift<br>- [Period 2] - Close Daily       |  |  |
| Network Timeout<br>(Seconds) | Sets the credit card host response time before rejecting the transaction. The recommended time is 60 seconds. |  |  |

4. Configure the Bay Configuration parameters:

| Bay Configuration   |            |
|---------------------|------------|
| Bay                 | 1          |
| Enabled             |            |
| Debit Enabled       |            |
| Bay IP              | 10.30.31.1 |
| Authorization Port  | 9105       |
| Alert Port          | 9106       |
| Entry Port          | 9108       |
| Reconciliation Port | 9107       |

| Value             | Description                |  |  |
|-------------------|----------------------------|--|--|
| Bay Configuration |                            |  |  |
| Вау               | Sets the Bay to configure. |  |  |
| Enabled           | Enables the selected Bay.  |  |  |

| Value               | Description                                                                                                  |
|---------------------|----------------------------------------------------------------------------------------------------|
| Debit Enabled       | Enables Debit Cards for the selected Bay.                                                                    |
| Bay IP              | Sets the IP address for the selected Bay.                                                                    |
| Authorization Port  | Sets the port on which authorization messages are exchanged.<br>Value is system assigned cannot be changed.  |
| Alert Port          | Sets the port on which alert messages are exchanged. Value is system assigned cannot be changed.             |
| Entry Port          | Sets the port on which entry messages are exchanged. Value is system assigned cannot be changed.             |
| Reconciliation Port | Sets the port on which reconciliation messages are exchanged.<br>Value is system assigned cannot be changed. |

5. Configure the Car Wash Packages parameters:

| Car Wash Packages |                          |  |  |
|-------------------|--------------------------|--|--|
| Package 1         | 03 - (0000000030021/00 🖵 |  |  |
| Package 2         | 01 - (0000000030007/00 - |  |  |
| Package 3         | 02 - (0000000030014/00   |  |  |
| Package 4         | 00 - (None)              |  |  |
|                   |                          |  |  |

| Value                       | Definition                                                                |  |  |  |
|-----------------------------|---------------------------------------------------------------------------|--|--|--|
| Packages                    | Determines the Car Wash packages for the Bay. Choose up to four packages. |  |  |  |
| Car Wash packages<br>Setup. | are entered in the Car Wash Configuration form in Car Wash Key            |  |  |  |

6. Select [Save] to accept or [Cancel] to exit without saving changes.

## Unitec Car Wash Payment System Initialization

After configuring CWPP from the Configuration Client, initialize the Unitec Car Wash Payment System. Initialization from the Devices menu sends any new configuration and/or price data out to site level peripheral devices.

1. From the Configuration Client, go to: Devices > Initialization > Car Wash Pay point

| Security | Initial Setup | Store Operations | Promos and Discounts | Forecourt | Devices       | Payment Co | troller | Reporting     | Tools | Help | Log Out |
|----------|---------------|------------------|----------------------|-----------|---------------|------------|---------|---------------|-------|------|---------|
|          |               |                  |                      |           | Car Wash      | 1          |         |               |       |      |         |
|          |               |                  |                      |           | Car Wash      | Paypoint   |         |               |       |      |         |
|          |               |                  |                      |           | TLS Site F    | Parameters |         |               |       |      |         |
|          |               |                  |                      |           | Electronic    | Safe       |         |               |       |      |         |
|          |               |                  |                      |           | Fuel Price    | e Display  |         |               |       |      |         |
|          |               |                  |                      |           | Vending N     | Machine    |         |               |       |      |         |
|          |               |                  |                      |           | Initializatio | on         | Car     | Wash Paypoir  | t     |      |         |
|          |               |                  |                      |           |               |            | Fuel    | Price Display |       |      |         |

A message will display indicating "Car Wash Pay Point Initialization Successfully Sent".

2. Select [OK].

| Configuration Manager                              |   |
|----------------------------------------------------|---|
| Car Wash Pay Point Initialization Successfully Sen | t |
| Ok                                                 |   |

3. Verify that all Car Wash Payment System devices have the correct Car Wash Names and Prices.

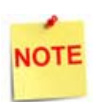

*Initialization sends a communication out to each bay configured for CWPP.* 

# Using Car Wash Pay Point

The Consumer will select the appropriate Car Wash Package from the CWWP device. The Sales tab displays and functions as a Point of Sale console interface. This requires no action at the POS.

## **Normal Operations**

From the CWWP bay/device, follow the Instructions on the LCD to complete a Car Wash sale.

1. Select the <Car WASH> package.

| Click a button to select transaction |                 |                |  |  |  |
|--------------------------------------|-----------------|----------------|--|--|--|
| Express Wash                         | 550 Gift Card   | Reload         |  |  |  |
| Deluxe Wash                          | Ullimate Bundle | Rewash         |  |  |  |
| Bupreme Wash                         | Supreme Bundle  | Revenue Report |  |  |  |
| Uli Wash                             |                 | Sales Report   |  |  |  |
| Check Code                           | Void Code       | Exit/Logout    |  |  |  |

2. Click [Purchase].

| PUR      | CHASE         |
|----------|---------------|
| CA       | NCEL          |
| Code:    |               |
| Product: | Ultimate Wash |
| Expires: |               |
|          |               |

A code will be generated and displayed on the screen.

- 3. Enter the [Code].
- 4. Make the payment.
- 5. Select [Done].
- 6. Obtain the credit receipt.

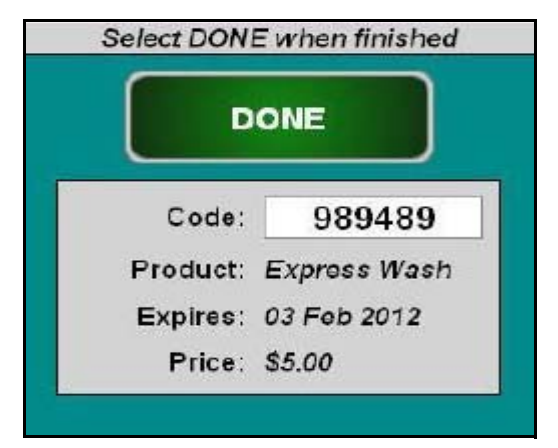

#### Receipt Details:

- HEADER: Receipt header for Car Wash purchase.
- DATE: Date the receipt was printed. - MM/DD/YY: Date in month, date year format.
- TIME: Time the receipt was printed. - HH:MM: Time in hour & minutes.
- WASH: Name of the car wash purchased.
- PRICE: Cost of the Car Wash.
- TRANS NUM: POS transaction number.
- STN #: STAN is the System Trace Audit Number used by Viper as a way to track the financial transaction.
- DISCOVER: Credit card type.
- INV #: Bill of sale number.
- AUTH #: Credit card authorization number.
- TRAILER: Receipt trailer for Car Wash purchase.

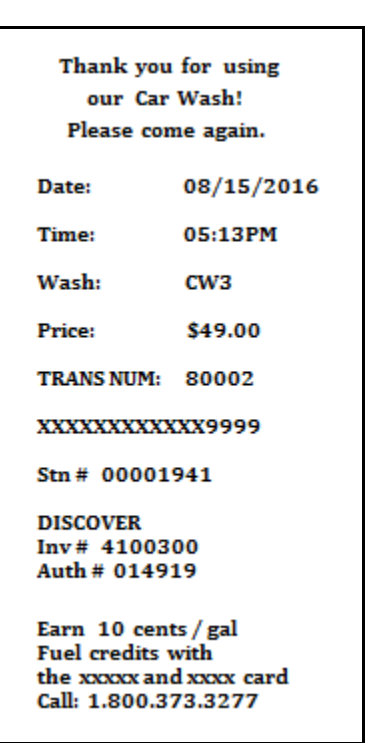

## **Close Car Wash Pay Point Period from POS Terminal**

A new Pay Point reporting period is displayed in the CWPP Reconciliation Report. This report generally covers several days and shows the collected and dispensed amounts as change.

## Procedure

- 1. From POS sales, select [CSR Func].
- 2. Click [Reporting Menu].
- 3. Select [Close Car Wash Pay Point Period].

| Reporting Functions Menu |                         |                             |                                    |                                       |  |  |
|--------------------------|-------------------------|-----------------------------|------------------------------------|---------------------------------------|--|--|
| 1. Close Cashier Report  | 2. Print Cashier Report | 3. Cashier Worksheet        | 4. Print Current<br>Cashier Report | 5. View Amber                         |  |  |
| 6. Close Shift Report    | 7. Close Daily Report   | 8. Close Monthly<br>Report  | 9. Close Yearly Report             | 10. Close Carwash Pay<br>Point Period |  |  |
| 11. Print Shift Report   | 12. Print Daily Report  | 13. Print Monthly<br>Report | 14. Print Yearly Report            | 15. Print Carwash Pay<br>Point Period |  |  |
| 16. Payroll Reports      |                         |                             | 19. Funds Audit<br>Report          | 20. Flash Reports                     |  |  |

A message will display indicating "Close Carwash Pay Point Period".

4. Select [OK] to close or [Cancel] to keep the current CWPP active.

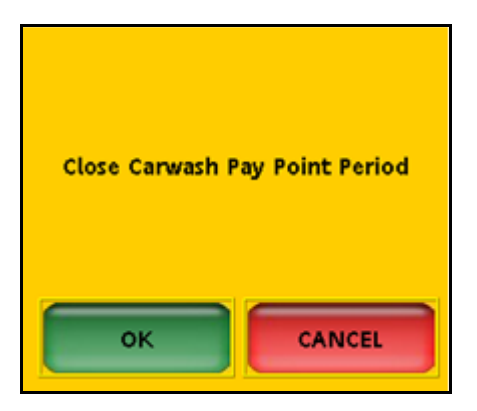

A message will display indicating "Close Carwash Pay Point Period Completed Successfully."

5. Select [OK].

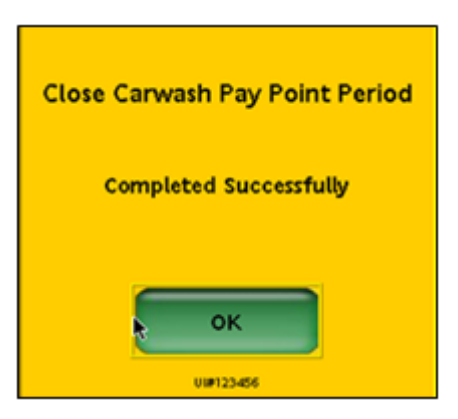

Close Car Wash Pay Point Period from the Config Client

## Procedure

1. From the Config Client, go to: Reporting > Close CarWash Paypoint Period.

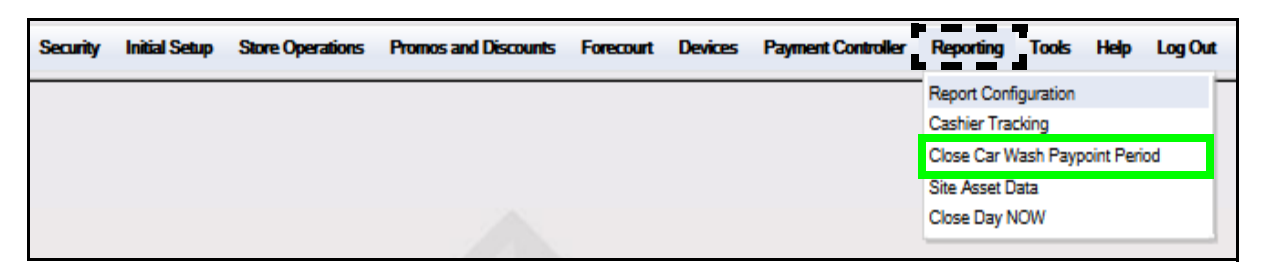

The system will reconcile and close the CWPP Period.

2. Click [OK].

| Configuration Manager                      |  |
|--------------------------------------------|--|
| Car Wash Pay Point Period Close Successful |  |
| Ok                                         |  |

## Reporting

## Car Wash Pay Point Reconciliation Report

All CWPP sales are reported under the sales reporting period configured above. The Pay Point reporting period is documented in the CWPP Reconciliation Report. This report generally covers several days and reports the amount collected and dispensed as change.

- Credit-based sales are reported and can be reconciled with host totals.
- Cash sales are handled at the Car Wash bay. The Sales proceeds are retrieved on an irregular basis. Therefore, a separate Car Wash Reconciliation Report has been made available at the POS

#### **POS Procedure**

1. From Sales > go to: [CSR Func].

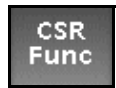

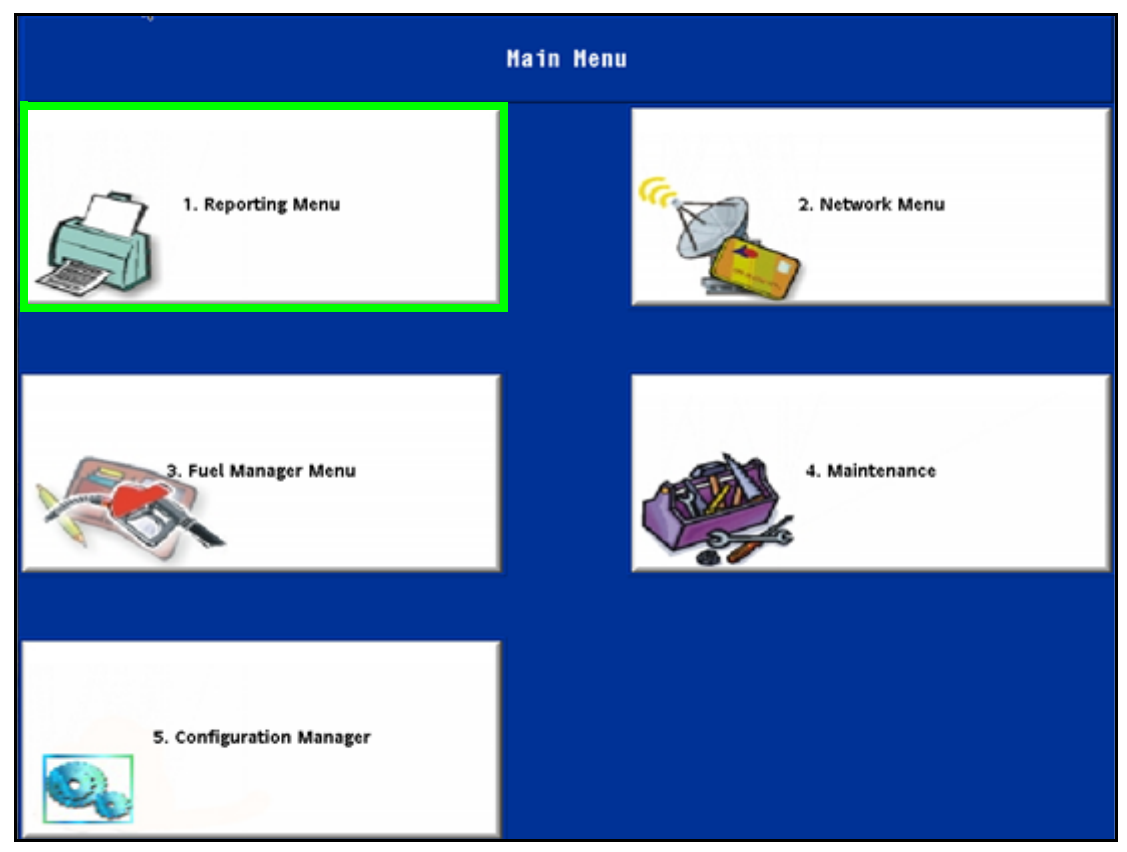

2. Select the [Reporting Menu].

3. Select [Print Carwash Pay Point Period].

| Reporting Functions Menu |                         |                             |                                    |                                       |
|--------------------------|-------------------------|-----------------------------|------------------------------------|---------------------------------------|
| 1. Close Cashier Report  | 2. Print Cashier Report | 3. Cashier Worksheet        | 4. Print Current<br>Cashier Report | 5. View Amber                         |
| 6. Close Shift Report    | 7. Close Daily Report   | 8. Close Monthly<br>Report  | 9. Close Yearly Report             | 10. Close Carwash Pay<br>Point Period |
| 11. Print Shift Report   | 12. Print Daily Report  | 13. Print Monthly<br>Report | 14. Print Yearly Report            | 15. Print Carwash Pay<br>Point Period |
| 16. Payroll Reports      |                         |                             | 19. Funds Audit<br>Report          | 20. Flash Reports                     |

4. From the Select Period list, press the <report> to print.

| Print Report             |
|--------------------------|
| Select Period            |
| 1. CURRENT               |
| 2. 2016-01-15 (SEQ: 003) |
| 3. 2016-01-15 (SEQ: 002) |
| 4. 2016-01-07 (SEQ: 001) |

The Car Wash Pay Point Reconciliation Report prints.

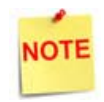

Cash sales do not come from the POS. Totals come from the Accounting Reports of the device.

#### Report Details:

- TITLE: CARWASH PAY POINT RECONCILIATION REPORT
- DLR #: Dealer identification number.
- DATE: Date the report was printed.
  - MM/DD/YY: Date in month, date year format.
- TIME: Time the report was printed.
  - HH:MM:SS: Time in hour & minutes.
- STORE #: Store location number.
- REGISTER #: POS number.
- SHIFT #: Shift range being tracked.
- CASHIER #: Cashier running the report.
- OPEN SHIFT: Date and time the shift began.
  - MM/DD/YY: Date in month, date year format.
  - HH:MM:SS: Time in hour, minutes, and seconds.
- CLOSE SHIFT: Date and time the shift ended.
  - MM/DD/YY: Date in month, date year format.
  - HH:MM:SS: Time in hour, minutes, and seconds.

|                                      | SH                                             | FLA                                          | SH                                | т                |
|--------------------------------------|------------------------------------------------|----------------------------------------------|-----------------------------------|------------------|
| 08/2<br>STOR<br>CASH<br>OPEN<br>CLOS | 6/12<br>E# AB12<br>IER #01<br>SHIFT<br>E SHIFT | 3 REGISTE<br>CORPORAT<br>08/24/12<br>PENDING | ER# 10€ SHI<br>TE<br>2 17:26      | 17:37<br>FT# 00  |
| CAR<br>NASH (                        | WASH<br>MASH<br>D                              | I PAY<br>DETAILS<br>ACTIVAT                  | POINT F<br>FAMPOINT F<br>FIONS SA | IT<br>NH<br>ILES |
| !                                    |                                                | 0                                            |                                   | 0                |
| 2<br>3<br>4                          |                                                | 2                                            |                                   | 2                |
| TOTALS                               |                                                | 4                                            |                                   | 4                |
| NASH                                 | F                                              | 05                                           | C01                               | ISD_E            |
| ED.                                  | COUNT .                                        | TRUCKA                                       | COUNT                             | AHDJNT           |
| 1                                    | D                                              | 0.00                                         | Û                                 | 0.00             |
| 2                                    | D                                              | 0.00                                         | 0                                 | 0.00             |
| 3                                    | D                                              | 0.00                                         | 0                                 | 0.00             |
| 4                                    | 0                                              | 0.00                                         |                                   | 0.00             |
| TOTAL                                | D                                              | 0.00                                         | 0                                 | 0.00             |
| MASH<br>ID                           | CA<br>TRUCC                                    | SH<br>ANDUNT                                 | CRE<br>COURT                      | T EC:<br>TRUDHA  |
|                                      |                                                |                                              |                                   | 0.00             |
| 0                                    | 0                                              | 3.00                                         | 0                                 | 0.00             |
| 3                                    | 'n                                             | 0.00                                         | 2                                 | 150.00           |
| 4                                    | ĩ                                              | 0.75                                         | õ                                 | 0.00             |
| TOTAL                                | 2                                              | 3.75                                         | 2                                 | 150.00           |
| HASH                                 | DTH                                            | ER                                           | LPGF                              | ADES             |
| ID                                   | DOUNT                                          | TAUCNA                                       | COUNT                             | ANDONA           |
| 1                                    | Û                                              | 0.00                                         | ٥                                 | 0.00             |
| 2                                    | 0                                              | 2.00                                         | 0                                 | 0.00             |
| 3                                    | D                                              | D.C0                                         | 0                                 | 0.00             |
| 4                                    | 0                                              | 0.00                                         | d                                 | 0.00             |
| TDTA.                                | 0                                              | 2.C0                                         | ۵                                 | 0.00             |
| PAY PO<br>** I<br>BILL<br>** O       | ** REC<br>INT<br>N **<br>S C<br>UT **<br>COJNS | CINCILIAT                                    | ion Sunkar<br>Coupons to          | y **             |
|                                      |                                                |                                              |                                   |                  |
| 0.00                                 | 4                                              | .75                                          | 0 2                               |                  |

## **Report Navigator Procedure**

- 1. Launch Report Navigator.
- 2. Select the desired [Period Type].
- 3. Select the [Reconciliation] Report.
- 4. Select [Add].
- 5. Select [Process].

| 🛌 Report Navigator |                                                                                                    |                                                      |
|--------------------|----------------------------------------------------------------------------------------------------|------------------------------------------------------|
|                    | Report Navigator                                                                                                    | Report(s) to be processed Reconciliation - {CUBRENT} |
|                    | Select a period type, a period, and the report(s) you wish to<br>save/view then click Add to add the report(s) to the Report(s) to I<br>processed list. | be                                                   |
| 1                  | Click Process to save/view the report(s) in the Report(s) to be<br>processed list.                                                                      |                                                      |
| E                  | Select the report(s) in the 'Report(s) to be processed' list and click<br>Remove to remove the report(s) from the list.                                 | k l                                                  |
| MAR AND            | Click Quit to close this dialog box.                                                                                                    |                                                      |
|                    | Period Type                                                                                                    |                                                      |
| 5                  | Car Wash Pay Point 💌                                                                                                    |                                                      |
|                    | Period                                                                                                    |                                                      |
|                    | CURRENT                                                                                                    |                                                      |
|                    | Report(s)                                                                                                    |                                                      |
|                    | Reconciliation                                                                                                    |                                                      |
|                    |                                                                                                    |                                                      |
|                    | Expect delays while processing large reports.                                                                                                    |                                                      |
|                    | <u>R</u> emove                                                                                                    | Add Process Quit                                     |

The Carwash Pay Point Reconciliation Report displays.

| Report                                             |                                                                |                   |                    |                 |                | Store Numb         |
|----------------------------------------------------|----------------------------------------------------------------|-------------------|--------------------|-----------------|----------------|--------------------|
| Period Inform                                      | ation                                                          | 0                 | 1                  |                 |                |                    |
| Period                                             | Current - CW Pay                                               | Point - 1         |                    |                 |                |                    |
| Open Period                                        | 2012-08-24 17:2                                                | 7                 |                    |                 |                |                    |
|                                                    |                                                                |                   |                    |                 |                |                    |
| Close Period                                       | Pending                                                        |                   |                    |                 |                |                    |
| Close Period<br>Reconciliat<br>Pay<br>Point        | Pending<br>tion Summary<br>Last Event Date                     | Bills In          | Coins In           | Coupons In      | Tokens In      | Coins Out          |
| Close Period<br>Reconciliat<br>Pay<br>Point<br>1 2 | Pending<br>tion Summary<br>Last Event Date<br>2012-08-26 17:30 | Bills In<br>S0.00 | Coins In<br>\$4.75 | Coupons In<br>0 | Tokens In<br>2 | Coins Out<br>S0.00 |

NOTE

These reports are reconciled against one another.

## Unitec Wash Select II Accounting Reports

- 1. Open the United Wash Select II and switch the Wash Select II to [Setup mode].
- 2. Enter the Reporting System menu.
- 3. Select Clear Accounting Data > Accounting Report Summary > [Accounting Report Detailed].
- 4. Select Print Report Summary > [Report Detailed].
- 5. Select [Clear Accounting Data], as per store procedure.

Once satisfied, these totals will be captured and reconciled against the Car Wash Pay Point Reconciliation Report.

## **Report Reconciliation**

Cash sales do not come from the POS. Totals come from the Accounting Reports of the device.

-

| ACCOUNTING REPOR                                                                                                    | r                  | VIP WASH COUPONS                        |        | -        | 08/1                   | SF<br>25/12           | IFT F                           | EPOR              | T<br>17:37       |
|----------------------------------------------------------------------------------------------------|--------------------|-----------------------------------------|--------|----------|------------------------|-----------------------|---------------------------------|-------------------|------------------|
| Site : 1                                                                                                    |                    | TYPE COUN                               | 1      | UNITE    | STO                    | REW AB12              | A REGISTER                      | # 10E SHO         | FT# 00           |
| Current Date & Time:                                                                                                    |                    | CUUPDN 1 D                              |        | \$0.00   | CASHIER \$01 CORPORATE |                       |                                 |                   |                  |
| US/26/2012 05:01                                                                                                    | VS/26/2012 05:51PH |                                         |        | \$0.00   | C 0                    | SE SHIFT              | PENDINS                         | 11:20             |                  |
| Lact Clusterd:                                                                                                    |                    | COUPON 3 U                              |        | \$8.81   |                        | PL MILTI              | T CHOSING                       |                   |                  |
| 08/26/2012 04:45                                                                                                    | PH                 | COUNTERS                                | AG Len |          | CAF<br>NASH            | EWASI<br>** WASI<br>D | H PAY<br>DETAILS PA<br>ACTIVATI | POINT I<br>ONS SA | HT<br>HH<br>ILES |
| and the set of the set of the set |                    | DAD CADD BEARS                          |        |          | 1                      |                       | 0                               |                   | 0                |
| SITE SUHMARY                                                                                                    |                    | BHD CHMD MEMOS                          |        | 1        | 2                      |                       | 1                               |                   | 1                |
| · · · · · · · · · · · · · · · · · · ·                                                                                                    |                    | BAD CODE ENTRIES                        | ÷.     | 10       | 3                      |                       | 2                               |                   | 2                |
| Net Cash :                                                                                                    | \$4.75             | UUI DE SERUICE                          |        | 12       |                        |                       |                                 |                   |                  |
| Std Fit Sales:                                                                                                    | \$0.40             | 222200000000000000000000000000000000000 | 1222   | ****     | TOTALS                 | S                     | 4                               |                   | 4                |
| Stil Lit Dofad:                                                                                                    | \$14 BO            | ACTIVATION SUMMA                        | 87     |          | MACH                   |                       | :08                             | 00                | P0 6             |
| Bud Lit Colors                                                                                                    | 50.00              |                                         |        |          | LD                     | COUNT '               | T/UCXA                          | COUNT             | T/LONA           |
| Deb Fit Sales:                                                                                                    | 20.00              | CW4 152.6                               | A :    | <b>1</b> |                        |                       |                                 |                   |                  |
| Deb Fit Refnd;                                                                                                    | \$ N . 00.         | EN2 \$ 5.8                              | a .    | -        | 1                      | 0                     | 0.00                            | 0                 | 0.00             |
| Coupon Disc :                                                                                                    | \$0.99             | 0112 Q J.U                              |        | 1        | 2                      | 0                     | 0.00                            | 0                 | 0.00             |
| Deb Fit Hsage:                                                                                                    | \$11.86            | 64/8 \$75.4                             | 8 :    | 2        | 4                      | Ď                     | 0.00                            | ŭ                 | 0.00             |
| Credit Sales ;                                                                                                    | \$150.00           | 691 \$ 8.7                              | 5.5    | 1        |                        |                       |                                 |                   |                  |
| lokens Value :                                                                                                    | \$2.08             |                                         |        |          | TOTAL                  | 0                     | 0.00                            | 0                 | 0.00             |
| STP COMPON .                                                                                                    | ¢0.00              | TOTAL                                   | ÷      | 4        | N2-54                  | 2                     | RH                              | CRE               | TIC              |
| Carb During 2                                                                                                    | 20.00              |                                         |        |          | ID                     | COUN"                 | TRUCKA                          | COURT             | AHOUNT           |
| case uverpag :                                                                                                    | \$1.00             | Cash Unitu                              |        | 1        |                        |                       |                                 |                   |                  |
| Token Overpay:                                                                                                    | \$0.00             | Prodit Holu                             | ÷.     |          | 1                      | 0                     | 0.00                            | 0                 | 0.00             |
|                                                                                                    | •••••              | Greate onty                             |        | ~        | 3                      | 0                     | 3.00                            | 2                 | 150.00           |
| NONETARY                                                                                                    |                    | loken unig                              | - 5    | ø        | 4                      | 1                     | 0.75                            | õ                 | 0.00             |
|                                                                                                    |                    | Cash + Token                            | ÷.     | τ.       |                        |                       |                                 |                   |                  |
| TYPE COUNT                                                                                                    | 1101.08            | Std Fleet Unly                          | 2      | 0        | TOTAL                  | 2                     | 3.75                            | 2                 | 150.00           |
| POINS 2                                                                                                    | 6 h 77             | Std Fleel + Cash                        | 3      | 8        | WASH                   | OTH                   | ER                              | LPOP              | ADES             |
| COINS /                                                                                                    | 34.74              | Std Fleet + loker                       |        | 15       | 10                     | COUNT                 | T/UCNA                          | COUNT             | AKOUNT           |
| DISPERSED 0                                                                                                    | 59.91              | Std Flyet a Othor                       |        |          |                        |                       | 0.00                            |                   | 0.00             |
| BILLS 0                                                                                                    | \$8.00             | Pourse & Dorb                           | ÷.     |          | 2                      | 0                     | 2.00                            | a                 | 0.00             |
| TUKENS 2                                                                                                    | \$2.00             | compon + cash                           | -      | ю        | 3                      | ŏ                     | 0.00                            | ů                 | 0.00             |
|                                                                                                    |                    | Coupon + Eredit                         | 2      | 8        | 4                      | 0                     | 0.00                            | a                 | 0.00             |
| LABE COUNT                                                                                                    | URLUE              | Coupon 🗵 Token                          | ÷.     | 0        |                        |                       | 9.69                            |                   | 0.50             |
| \$8.25 Coin 2                                                                                                    | \$11 14            | Coupon + Other                          | 2      | 9        | DIN.                   | U                     | 2.00                            | u                 | 0.00             |
| \$1.00 Poin                                                                                                    | C                  | VIP Crupper Only                        | :      | 9        |                        | ** RE                 | CONCI_IATIO                     | N SJAMAR          | 1 44             |
| \$1.00 ODIN 4                                                                                                    | 24-01              | UIP Coupun + Othe                       | er:    |          | PAY P                  | DENT                  |                                 |                   |                  |
| \$1.00 D111 0                                                                                                    | 20.01              | Debit Fleet Unio                        |        | 8        | 88                     | N ##                  | 201102                          | T PINS TO         | IK FLIS          |
| \$2.00 B111 0                                                                                                    | \$0.00             | Babit Floot with                        | 1      |          | 44 (                   | OUT ##                | A 10 10                         | nashunta 10       | inderite.        |
| \$5.00 Dill 0                                                                                                    | \$0.86             | Source reser outlie                     |        | 0        |                        | COINS                 | 8                               |                   |                  |
| \$10.00 Bill 0                                                                                                    | \$6.06             |                                         |        |          |                        |                       |                                 |                   |                  |
| \$28. HM Bill 6                                                                                                    | \$8.86             | END OF REPORT                           |        |          | 0.0                    | 0                     | 1.75                            | 2                 |                  |
|                                                                                                    |                    |                                         |        |          | w. w                   | 0.00                  |                                 |                   |                  |
|                                                                                                    |                    |                                         |        |          |                        | -                     |                                 |                   |                  |

# 2 SAPPHIRE

## Overview

## **Feature Description**

The Verifone Car Wash Pay Point (CWPP) feature allows customers to pay for a car wash at the pay point device using cash or credit card. CWPP supports up to four CWPP Bays and Sapphire controls the CWPP entry systems through the Unitec XML protocol.

The Sapphire initializes the CWPP wash names and prices based on the configuration. After initialization, the CWPP communicates with Sapphire to enable credit card purchases. All washes purchased, regardless of tender, are sent to the Sapphire for reporting.

Cash payment is handled at the pay point and a credit/debit payment is handled through the Point of Sales System (POS) card processing network. All sales made using the CWPP feature are available on the system for reporting purposes.

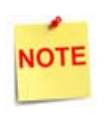

Sapphire supports debit with the CWPP, however the CWPP device does not have PCI compliant keypads so it is not recommended to use debit with these devices.

## Supported Hardware Configurations

- Sapphire with Topaz
- HPV-20 x.03.03 version (2.03.03 or 3.03.03 or 4.03.03 or 4.03.03 Rev.4) or 5.01.04 or 5.04.01 with Security Overlay

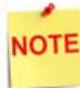

The Sapphire with Ruby hardware configuration is not supported on CWPP due to feature limitations.

## **CWPP Interfaces**

CWPP interfaces with primarily two different Unitec Car Wash Payment Systems:

- Unitec Wash Select II
- Unitec Portal TI

## Unitec Wash Select II

Unitec Wash Select II is a self-serve unattended automatic Car Wash Entry System designed specifically for the self-serve car wash market.

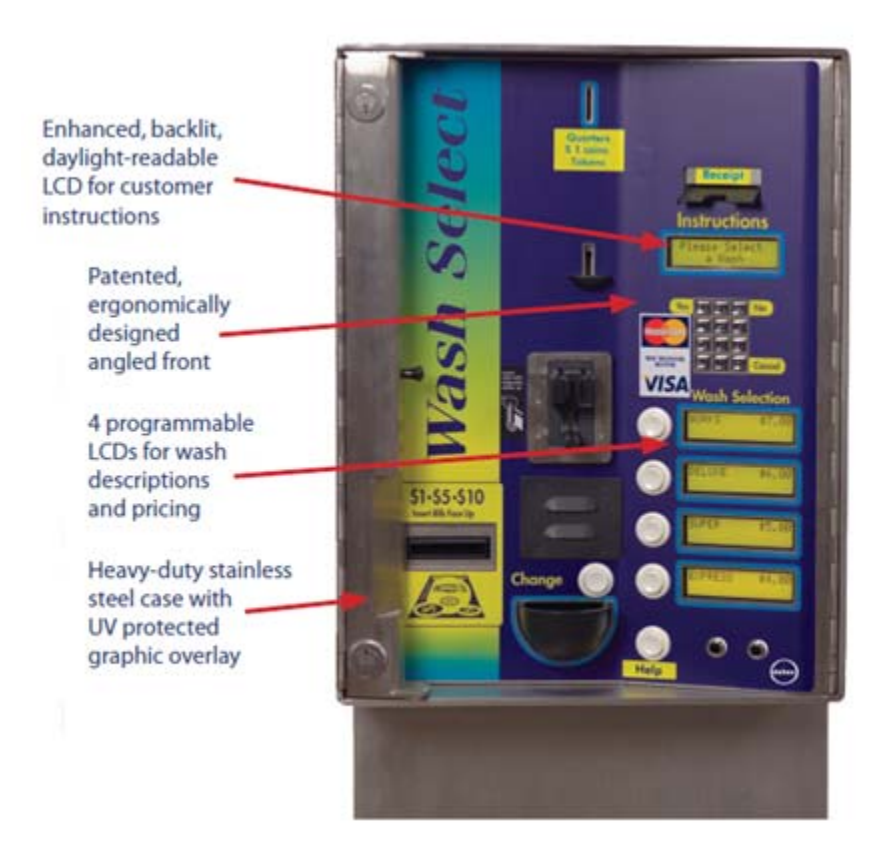

#### Unitec Wash Select II Attributes:

- Four programmable wash packages.
- Credit and cash receipts.
- Barrier gate feature to manage traffic control and assure wash queue accuracy.

## **Unitec Portal TI**

Unitec Portal TI is a Car Wash Payment System designed to work at any in-bay automatic or conveyor and works well for the express exterior car wash.

Sapphire initializes the CWPP point of purchase (POP) settings, wash names and prices, based on the configuration. The CWPP communicates with Sapphire to enable credit card purchases.

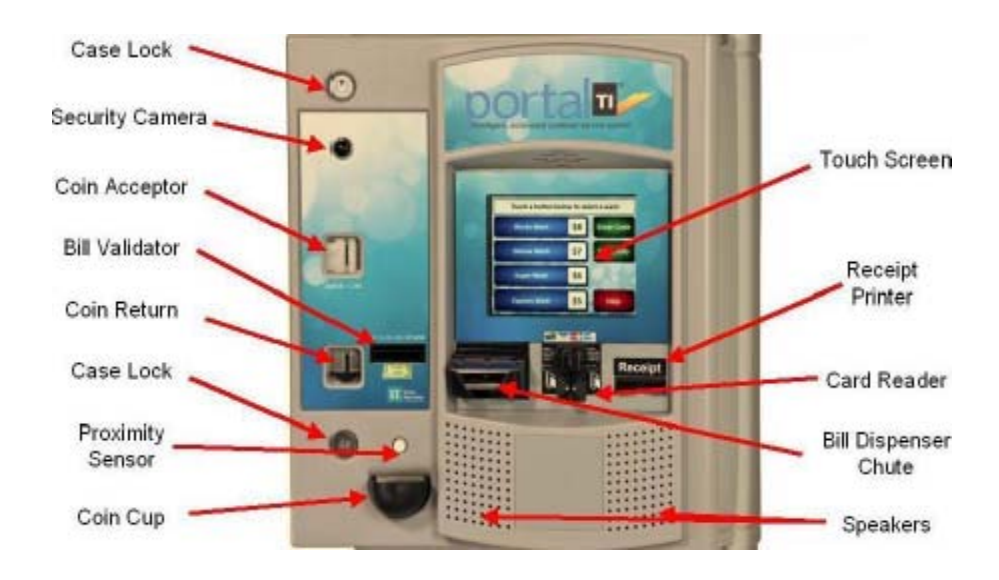

#### Unitec Portal TI Attributes:

- Pre and Post sale video advertisements.
- Wash menu function to display features each wash will include.
- Uses PCI validated Sierra Software.
- Car Wash codes can be sold at the pumps or C-store and issued from a local or off site PC.
- Barrier gate feature to manage traffic control and assure wash queue accuracy.

# Configuring Car Wash Pay Point

## **Special Considerations**

#### Unitec Car Wash Technician

- A Unitec Car Wash technician should configure CWPP, including the Unitec Wash Select II or Portal TI, to work with Sapphire.
  - 1.) Switch the Wash Select II to [Setup Mode].
  - 2.) Use the keypad to enter the Credit System menu.
  - 3.) Select [Credit Mode].
  - 4.) Set the credit mode to [6. Unitec XML].
- A Unitec Car Wash Technician will provide the Bay <IP Ethernet address> to be used in Sapphire configuration.
- The Unitec interface is not PCI compliant; it does not support debit cards.
- Do a Close Period manually on the Unitec Wash Select II and Unitec Portal TI, prior to running the CWPP period from the Topaz Reports menu. If this is not done, reports will return zero totals.
- It is required that Sapphire be installed with and configured for normal car wash functionality.

## Configuring with Sapphire Configuration Manager

## Car Wash Configuration

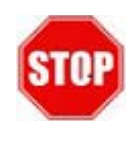

Car Wash must be configured prior to CWPP. Car Wash configuration allows the user to setup Sapphire to mirror the Car Wash controller's configuration so that Car Wash sales can pull the correct code from the Car Wash controller.

The Car Wash feature is used to purchase a car wash at the POS or dispenser. When car wash is purchased, a ticket prints the car wash code on the receipt. The code is then redeemed when the customer proceeds to the car wash run.

When Car Wash is integrated with Sapphire:

- Car Wash "items" must be sold as PLUs.
- Car Wash items can be sold at the POS or dispenser where the consumer has met the required steps for purchase.
- Ticket printing is forced to redeem Car Wash.
- The PLU Promotions feature may be used to automatically discount the Car Wash feature when requirements are configured for fuel purchased.

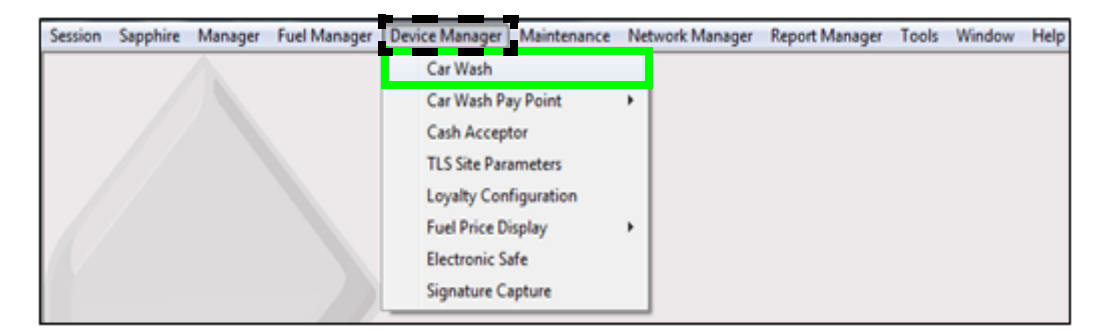

1. From the Sapphire Configuration Manager, go to: Device Manager > Car Wash.

The Car Wash Configuration window displays.

|                                                                                                    | Car Wash Configuration                                                                            |
|----------------------------------------------------------------------------------------------------|---------------------------------------------------------------------------------------------------|
| Car Wash Configuration                                                                                                    | Save                                                                                              |
| Enable Car Wash: 🔽<br>Car Wash Department: 0 - Not Found<br>Days Car Wash Code is Valid : 14<br>Display Order (by Expense): None | Car Wash DCR Attributes  Prompt at Beginning of Sale:  Prompt at End of Sale:  Menu Presentation: |
| Car Wash Key Setup                                                                                                    | tdoor Outdoor                                                                                     |
| 1. PLU: 000000000000 Mod: 000<br>2. PLU: 000000000000 Mod: 000                                                                   | 8. PLU: 000000000000 Mod: 000      9. PLU: 0000000000000 Mod: 000                                 |
| 3. PLU: 000000000000 Mod: 000<br>4. PLU: 0000000000000 Mod: 000                                                                  | T 10. PLU: 0000000000000 Mod: 000                                                                 |
| 5. PLU: 000000000000 Mod: 000<br>6. PLU: 000000000000 Mod: 000                                                                   | 12.PLU: 000000000000 Mod: 000                                                                     |
| 7. PLU: 000000000000 Mod: 000                                                                                                    | 14.PLU: 000000000000 Mod: 000                                                                     |

2. Configure the Car Wash parameters:

| Car Wash Configuration             |   |
|------------------------------------|---|
| Enable Car Wash: 🔽                 |   |
| Car Wash Department: 21 - CAR WASH | - |
| Days Car Wash Code is Valid : 14   |   |
| Display Order (by Expense): None   |   |

| Value                          | Description                                                                                                    |
|--------------------------------|----------------------------------------------------------------------------------------------------|
| Car Wash                       | Configure to allow Car Wash Sales to pull the correct code from the Car Wash Controller.                                                                                               |
| Enable Car Wash                | Enables the Car Wash feature.                                                                                                    |
| Car Wash Department            | Sets the Car Wash department and corresponding PLU(s).                                                                                                    |
| Days Car Wash Code is<br>Valid | Sets the number of days the Car Wash code is accepted. A zero value denotes a non-expiring Car Wash code and an expiration message will not print on the receipt if the value is zero. |
| Display Order (by<br>Expense)  | Sets the order in which Car Washes appear (according to price) on the DCR display.                                                                                                    |

3. Configure the Car Wash DCR Attributes:

| Car Wash DCR Attributes      |  |
|------------------------------|--|
| Prompt at Beginning of Sale: |  |
| Prompt at End of Sale:       |  |
| Menu Presentation:           |  |

| Value                                                            | Description                                                                                                    |
|------------------------------------------------------------------|----------------------------------------------------------------------------------------------------|
| DCR Attributes                                                   |                                                                                                    |
| Prompt at Beginning of Sale                                      | Enables the Car Wash to prompt before the customer begins fueling.                                                                                         |
| Prompt at End of Sale                                            | Enables the Car Wash to prompt after the customer has finished fueling.                                                                                    |
| Menu Presentation                                                | Enables the Car Wash display prompt in menu form.                                                                                                    |
| The customer can c<br>pressing [ENTER] c<br>displays in a series | hoose a Car Wash item by keying the < <b>item number</b> > and<br>on the DCR keypad. If not selected, the Car Wash prompt<br>of <b>[Yes/No]</b> questions. |

4. Configure the Car Wash Key Setup:

| Car Wash Key Setup    |            |              |      |         |
|-----------------------|------------|--------------|------|---------|
|                       |            | Outdoor      |      | Outdoor |
| 1. PLU: 0000000010001 | 4 Mod: 000 | 🗮 🔽 8. PLU:  | Mod: |         |
| 2. PLU: 0000000010002 | 1 Mod: 000 | 📃 🔽 9. PLU:  | Mod: |         |
| 3. PLU: 0000000010003 | 8 Mod: 000 | 📃 🔽 10. PLU: | Mod: |         |
| 4. PLU: 0000000010004 | 5 Mod: 000 | 📃 🔽 11. PLU: | Mod: |         |
| 5. PLU:               | Mod:       | 12.PLU:      | Mod: |         |
| 6. PLU:               | Mod:       | 🗖 13.PLU:    | Mod: |         |
| 7. PLU:               | Mod:       | 14.PLU:      | Mod: |         |

| Value     | Description                                 |
|-----------|---------------------------------------------|
| Key Setup |                                             |
| PLU       | Sets the Car Wash PLU.                      |
| Mod       | Determines the Car Wash PLU modifier.       |
| Outdoor   | Enables the PLU to be purchased at the DCR. |

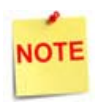

All Car Wash PLUs must be entered into the Car Wash Key Setup in the same order in which they are listed in the Car Wash Controller.

5. Select [Save] to accept changes.

## Car Wash Pay Point Configuration

CWPP configuration allows the site to configure IP information for up to four Car Wash Bays and up to four Car Wash packages per bay. The configuration is what allows the user to close and retrieve CWPP Reports from the Pay Points.

1. From the Sapphire Configuration Manager, go to: Device Manager > Car Wash Pay Point > Car Wash Pay Point Configuration.

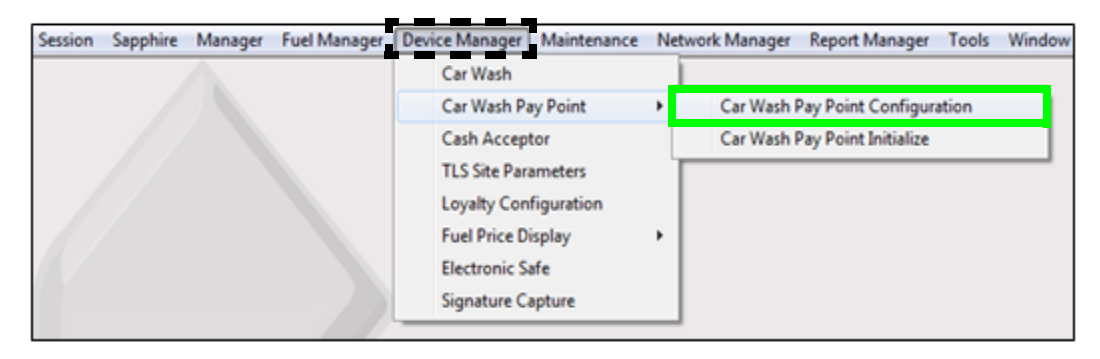

The Car Wash Pay Point Configuration window displays.

|                                                                                                    | Car Wash Pa | y Point Configuration                                                                                                    |
|----------------------------------------------------------------------------------------------------|-------------|----------------------------------------------------------------------------------------------------|
| Car Wash Pay Point Configu<br>Global Settings<br>Day Close Period 2<br>Network Timeout 1                                                | iration     |                                                                                                    |
| Bay Configuration<br>Bay<br>Enabled<br>Debit Enabled<br>Bay IP<br>Authorization Port<br>Alert Port<br>Entry Port<br>Reconciliation Port |             | Add New Bay Delete Bay<br>No more than 4 bays can be added.<br>Car Wash Packages<br>Package 1 00 - [None] v<br>Package 2 00 - [None] v<br>Package 3 00 - [None] v<br>Package 4 00 - [None] v |

- 2. Select [Add New Bay] to configure a new Car Wash Pay Point Bay.
  - Delete Bay: Allows an existing Bay Configuration to be deleted.

3. Configure the Global Settings parameters:

| 2 | • |   |
|---|---|---|
| 1 |   |   |
|   | 2 | 2 |

| Value                        | Description                                                                                                   |
|------------------------------|----------------------------------------------------------------------------------------------------|
| Global Settings              |                                                                                                    |
| Day Close Period             | Determines when the CWPP totals are closed.<br>- [Period 1] - Close Shift<br>- [Period 2] - Close Daily       |
| Network Timeout<br>(Seconds) | Sets the credit card host response time before rejecting the transaction. The recommended time is 60 seconds. |

4. Configure the Bay Configuration parameters:

| - Bay Configuration - |       |
|-----------------------|-------|
| Bay                   | •     |
| Enabled               | Г     |
| Debit Enabled         | Г     |
| Bay IP                | 0.0.0 |
| Authorization Port    |       |
| Alert Port            |       |
| Entry Port            |       |
| Reconciliation Port   |       |

| Value             | Description                               |
|-------------------|-------------------------------------------|
| Bay Configuration |                                           |
| Вау               | Sets the Bay to configure.                |
| Enabled           | Enables the selected Bay.                 |
| Debit Enabled     | Enables Debit Cards for the selected Bay. |

| Value               | Description                                                                                                  |
|---------------------|----------------------------------------------------------------------------------------------------|
| Bay IP              | Sets the IP address for the selected Bay.                                                                    |
| Authorization Port  | Sets the port on which authorization messages are exchanged.<br>Value is system assigned cannot be changed.  |
| Alert Port          | Sets the port on which alert messages are exchanged. Value is system assigned cannot be changed.             |
| Entry Port          | Sets the port on which entry messages are exchanged. Value is system assigned cannot be changed.             |
| Reconciliation Port | Sets the port on which reconciliation messages are exchanged.<br>Value is system assigned cannot be changed. |

5. Configure the Car Wash Packages parameters.

| No more tha  | n 4 bays can be added.     |
|--------------|----------------------------|
| - Car Wash P | ackages                    |
| Package 1    | 01 - (0000000010001/4/00 - |
| Package 2    | 02 - (0000000010002/1/00 - |
| Package 3    | 03 - (0000000010003/8/00 💌 |
| Package 4    | 04 · (0000000010004/5/00 ▼ |

| Value                      | Description                                                               |
|----------------------------|---------------------------------------------------------------------------|
| Packages                   | Determines the Car Wash packages for the Bay. Choose up to four packages. |
| Car Wash packages a Setup. | are entered in the Car Wash Configuration form in Car Wash Key            |

6. Select [Save] to accept changes.

## **Unitec Wash Select II Initialization**

After configuring CWPP from the Configuration Client, initialize the Unitec Car Wash Payment System to download any changes to the CWPP device. Initialization from the Devices menu also sends any new configuration and/or price data out to Site Level peripheral devices.

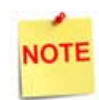

*Initialization sends a communication out to each bay configured for CWPP.* 

1. From the Sapphire Configuration Manager, go to: Device Manager > Car Wash Pay Point to initialize.

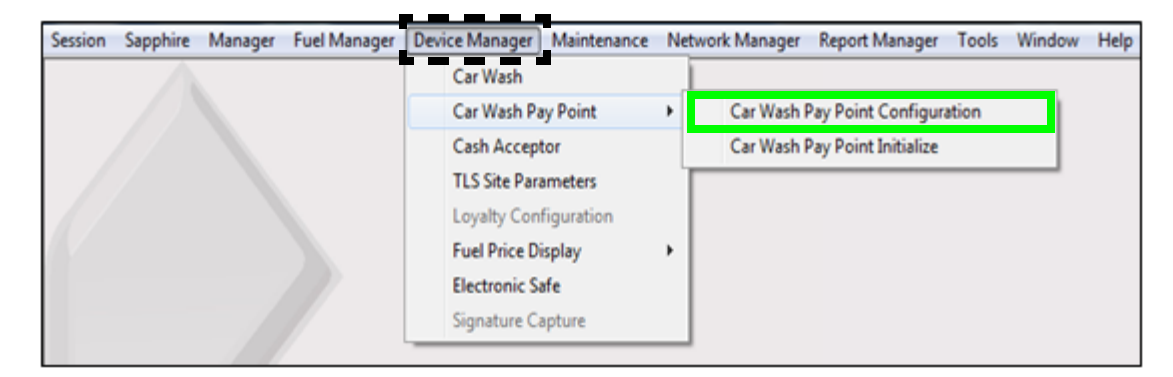

A message will display indicating "Car Wash Pay Point Initialization Successfully Sent."

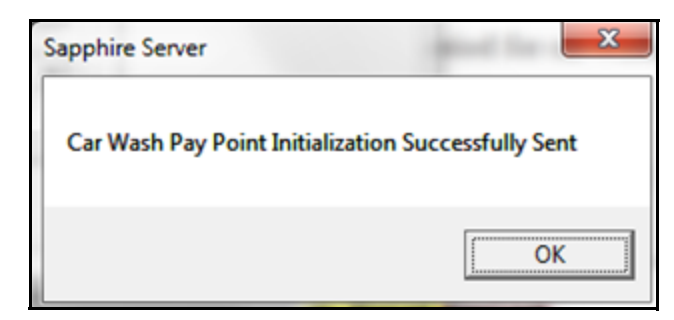

- 2. Select [OK].
- 3. Verify that all Car Wash Payment System devices have the correct Car Wash names and prices.

## Using Car Wash Pay Point

The Consumer selects the appropriate Car Wash package from the CWWP device and makes the payment. The Sales tab displays and functions as a Point of Sale console interface. This requires no action at the POS.

## **Normal Operations**

From the CWWP bay/device, follow the Instructions on the LCD to complete a Car Wash sale.

- Click a button to select transaction

   Express Wash
   S50 Gift Card
   Reload

   Deluxe Wash
   Ultimate Bundle
   Rewash

   Supreme Wash
   Supreme Bundle
   Revenue Report

   Ulti Wash
   Sales Report

   Check Code
   Void Code
   Extt/Logout
- 1. Select the <Car Wash> package.

2. Click [Purchase].

| PUR      | CHASE        |
|----------|--------------|
| CA       |              |
| Code:    |              |
| Product: | Ultimate Was |
| xpires:  |              |
| Price:   | \$8.00       |

A code will be generated and displayed on the screen.

- 3. Enter the [Code].
- 4. Make the payment.
- 5. Select [Done].
- 6. Obtain the credit receipt.

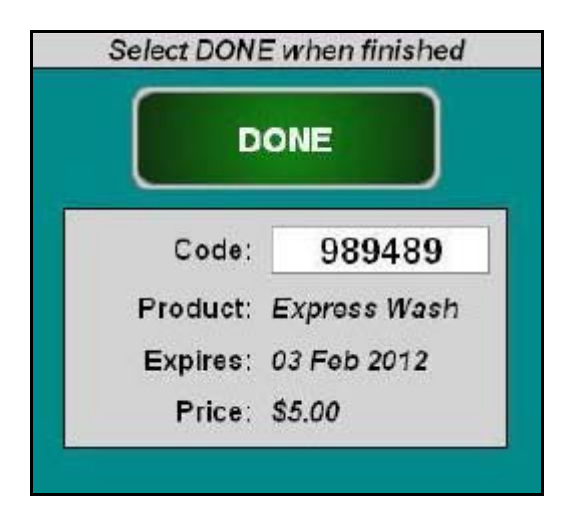

#### Receipt Details:

- HEADER: Receipt header for Car Wash purchase.
- DATE: Date the receipt was printed. - MM/DD/YY: Date in month, date year format.
- TIME: Time the receipt was printed. - HH:MM: Time in hour & minutes.
- WASH: Name of the car wash purchased.
- PRICE: Cost of the Car Wash.
- TRANS NUM: POS transaction number.
- STN #: STAN is the System Trace Audit Number used by Viper as a way to track the financial transaction.
- DISCOVER: Credit card type.
- INV #: Bill of sale number.
- AUTH #: Credit card authorization number.
- TRAILER: Receipt trailer for Car Wash purchase.

## Close Car Wash Pay Point Period from the POS

- 1. From POS sales, select [CSR Func] > click [Reporting Menu].
- 2. Select [Close Car Wash Pay Point Period].

|                         | Repo                    | orting Functions            | Henu                               |                                       |
|-------------------------|-------------------------|-----------------------------|------------------------------------|---------------------------------------|
| 1. Close Cashier Report | 2. Print Cashier Report | 3. Cashier Worksheet        | 4. Print Current<br>Cashier Report | 5. View Amber                         |
| 6. Close Shift Report   | 7. Close Daily Report   | 8. Close Monthly<br>Report  | 9. Close Yearly Report             | 10. Close Canwash Pay<br>Point Period |
| 11. Print Shift Report  | 12. Print Daily Report  | 13. Print Monthly<br>Report | 14. Print Yearly Report            | 15. Print Canwash Pay<br>Point Period |
| 16. Payroll Reports     |                         |                             | 19. Funds Audit<br>Report          | 20. Flash Reports                     |

A message will display indicating "Close Carwash Pay Point Period".

3. Select **[OK]** to close or **[Cancel]** to keep the current Car Wash Pay period active.

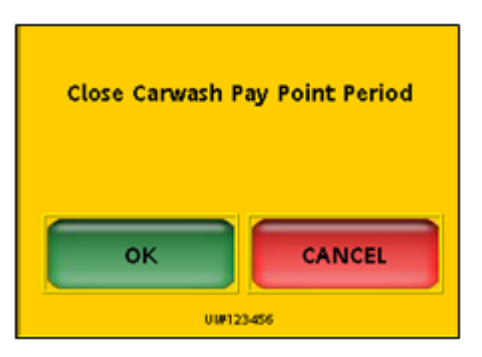

A message will display indicating *"Close Carwash Pay Point Period Completed Successfully."* 

4. Select [OK].

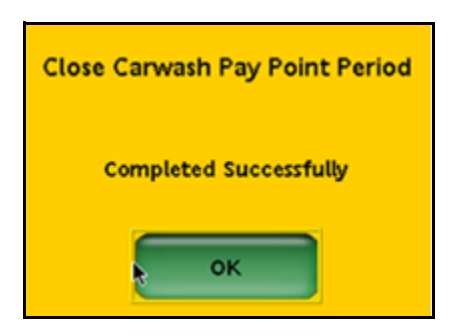

## Close Car Wash Pay Point Period from Sapphire Configuration Manager

A new Pay Point reporting period is displayed in the CWPP Reconciliation Report. This report generally covers several days and shows the collected and dispensed amounts as change.

To close the period for the CWPP Report, do the following:

- 1. From the Sapphire Configuration Manager > select [Report Manager].
- 2. Select [Close Car Wash Pay Point Period].

| Session | Sapphire | Manager | Fuel Manager | Device Manager | Maintenance | Network Manager | Report Manager | Tools           | Window      | Help |
|---------|----------|---------|--------------|----------------|-------------|-----------------|----------------|-----------------|-------------|------|
|         |          | Δ.      |              |                |             |                 | Report Cont    | figuration      | 1           | 1    |
|         |          |         |              |                |             |                 | Cashier Trac   | cking           |             |      |
|         |          |         |              |                |             |                 | Close Car W    | /ash Pay        | Point Perio | d    |
|         |          |         |              |                |             | 1               |                | urrerou urretuz |             |      |

A message displays indicating "Are you sure you want to close the period for the car wash pay point?"

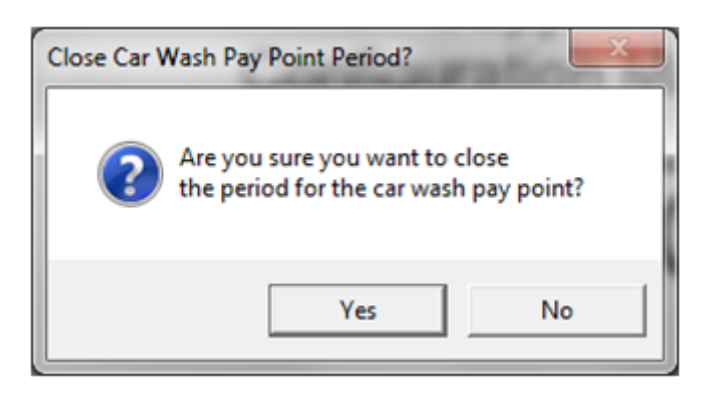

3. Select [Yes] to close or [No] to keep the current Car Wash Pay period active.

## Reporting

## Car Wash Pay Point Reconciliation Report

All CWPP sales are reported under the sales reporting period configured above. The Pay Point reporting period is documented in the CWPP Reconciliation Report. This report generally covers several days and reports the amount collected and dispensed as change.

- Credit-based sales are reported and can be reconciled with host totals.
- Cash sales are handled at the Car Wash bay. The Sales proceeds are retrieved on an irregular basis. Therefore, a separate Car Wash Reconciliation Report has been made available at the POS

#### **POS Procedure**

1. From Sales > go to: [CSR Func].

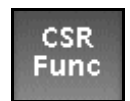

- Hain Henu 1. Reporting Menu 2. Network Menu 2. Network Menu 4. Maintenance 5. Configuration Manager
- 2. Select the [Reporting Menu].

|                         | Repo                    | orting Functions            | Menu                               |                                       |
|-------------------------|-------------------------|-----------------------------|------------------------------------|---------------------------------------|
| 1. Close Cashier Report | 2. Print Cashier Report | 3. Cashier Worksheet        | 4. Print Current<br>Cashier Report | 5. View Amber                         |
| 6. Close Shift Report   | 7. Close Daily Report   | 8. Close Monthly<br>Report  | 9. Close Yearly Report             | 10. Close Carwash Pay<br>Point Period |
| 11. Print Shift Report  | 12. Print Daily Report  | 13. Print Monthly<br>Report | 14. Print Yearly Report            | 15. Print Carwash Pay<br>Point Period |
| 16. Payroll Reports     |                         |                             | 19. Funds Audit<br>Report          | 20. Flash Reports                     |

3. Select [Print Carwash Pay Point Period].

4. From the Select Period list, press the **<report>** to print.

| Print Report             |
|--------------------------|
| Select Period            |
| 1. CURRENT               |
| 2. 2016-01-15 (SEQ: 003) |
| 3. 2016-01-15 (SEQ: 002) |
| 4. 2016-01-07 (SEQ: 001) |

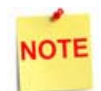

Cash sales do not come from the POS. Totals come from the Accounting Reports of the device.

The Car Wash Pay Point Reconciliation Report prints.

#### Report Details:

- TITLE: CARWASH PAY POINT RECONCILIATION REPORT
- DLR #: Dealer identification number.
- DATE: Date the report was printed.
  - MM/DD/YY: Date in month, date year format.
- TIME: Time the report was printed.
  - HH:MM:SS: Time in hour & minutes.
- STORE #: Store location number.
- REGISTER #: POS number.
- SHIFT #: Shift range being tracked.
- CASHIER #: Cashier running the report.
- OPEN SHIFT: Date and time the shift began.
  - MM/DD/YY: Date in month, date year format.
  - HH:MM:SS: Time in hour, minutes, and seconds.
- CLOSE SHIFT: Date and time the shift ended.
  - MM/DD/YY: Date in month, date year format.
  - HH:MM:SS: Time in hour, minutes, and seconds.

| CAF<br>NASH | NASI<br>** MASH                             | H PAY<br>DETAILS P<br>ACTIVATI | POIN<br>AVPOINT I<br>Ions SA   | T<br>MH<br>LES  |
|-------------|---------------------------------------------|--------------------------------|--------------------------------|-----------------|
| 2           |                                             | 0                              |                                | 0               |
| 4           |                                             | 1                              |                                | ĩ               |
| TOTAL       | S                                           | 4                              |                                | 4               |
| NASH<br>[]] | COUNT P                                     | OS<br>ANDUNA                   | CON<br>COUNT                   | BLOSI<br>ANDUNA |
| 1           | Û                                           | 0.00                           | 0                              | 0.00            |
| 2           | 0                                           | 0.00                           | 0                              | 0.00            |
| 4           | D                                           | 0.00                           | Ő                              | 0.00            |
| TOTAL       | D                                           | 00.C                           | Û                              | 0.00            |
| MASH        | CA:                                         | SH                             | CRE                            | TIC             |
| 10          | DOUN                                        | TRUCKA                         | COURT                          | ANDUNA          |
| 1           | 0                                           | 0.00                           | 0                              | 0.00            |
| 2           | 1                                           | 3.00                           | 0                              | 150.00          |
| 4           | 1                                           | 0.75                           | 0                              | 0.00            |
| TOTAL       | 2                                           | 3.75                           | 2                              | 150.00          |
| H2 AN       | DTH                                         | ER                             | LPGF                           | ADES            |
| ID          | DOUNT                                       | TAUCNA                         | COUNT                          | AHOUN           |
| 1           | Û                                           | 0.00                           | ۵                              | 0.00            |
| 2           | 0                                           | 2.00                           | 0                              | 0.00            |
| 3           | 0                                           | 0.00                           | a                              | 0.00            |
|             |                                             |                                |                                | 0.00            |
| PAY P       | ** REG<br>OLINT<br>IN **<br>LS E<br>OUIT ** | ZICU<br>CONCILIATO             | u<br>On Sjinkari<br>Colpons to | 0.00<br>/ **    |

## **Report Navigator Procedure**

1. From the Sapphire Report Navigator, go to: Reports > View Report.

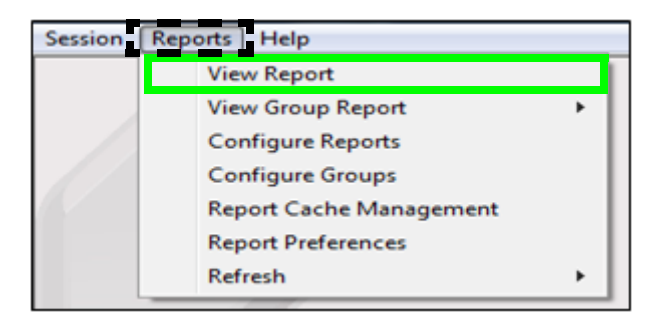

The Report Navigator displays.

| 🌨 Report Navigator |                                                                                                    |          |                                  | _                            | - 0 | ×    |
|--------------------|----------------------------------------------------------------------------------------------------|----------|----------------------------------|------------------------------|-----|------|
|                    | Report Navigator                                                                                                    |          | Report(s) to b<br>Reconciliation | e processed<br>n • (CURRENT) |     | _    |
|                    | Select a period type, a period, and the report(s) you wish to<br>save/view then click Add to add the report(s) to the Report(s) to be<br>processed list. |          |                                  |                              |     |      |
| 1                  | Click Process to save/view the report(s) in the Report(s) to<br>processed list.                                                                          |          |                                  |                              |     |      |
| E CONTE            | Select the report(s) in the 'Report(s) to be processed' list an<br>Remove to remove the report(s) from the list.                                         | id click |                                  |                              |     |      |
| m S                | Click Quit to close this dialog box.                                                                                                    |          |                                  |                              |     |      |
|                    | Period Type                                                                                                    |          |                                  |                              |     |      |
| 2                  | Car Wash Pay Point                                                                                                    | -        | 1                                |                              |     |      |
|                    | Period                                                                                                    |          |                                  |                              |     |      |
|                    | CURRENT                                                                                                    | -        |                                  |                              |     |      |
|                    | Report(s)                                                                                                    |          |                                  |                              |     |      |
|                    | Reconciliation                                                                                                    |          |                                  |                              |     |      |
|                    |                                                                                                    |          |                                  |                              |     |      |
|                    | Expect delays while processing large reports.                                                                                                    |          | I                                |                              | _   |      |
|                    | Ber                                                                                                    | nove     | ≜dd                              | Process                      | Qu  | ak . |

- 2. Select [Car Wash Pay Point] in the Period Type field.
- 3. Select <**Current**> or <**Closed Periods**> in the Period field.
- 4. Select [Reconciliation] in the Report(s) field.
- 5. Select [Add] to bring it over to the Report to be processed window.
- 6. Click [Process].

The Carwash Pay Point Reconciliation Report displays.

| Period Info                                      | rmation                                                         |                   |                    |                 |                |                    |
|--------------------------------------------------|-----------------------------------------------------------------|-------------------|--------------------|-----------------|----------------|--------------------|
| Period                                           | Current - ICW Pay                                               | Point - 1         |                    |                 |                |                    |
| Open Period                                      | 2012-08-24 17:20                                                | 7                 |                    |                 |                |                    |
| and the second second second second              |                                                                 |                   |                    |                 |                |                    |
| Close Period                                     | l Pending                                                       |                   |                    |                 |                |                    |
| Close Period<br><b>Reconcili</b><br>Pay<br>Point | I Pending<br>ation Summary<br>Last Event Date                   | Bills In          | Coins In           | Coupons In      | Tokens In      | Coins Out          |
| Close Period<br>Reconcili<br>Pay<br>Point<br>1   | Pending<br>ation Summary<br>Last Event Date<br>2012-08-26 17:30 | Bills In<br>S0.00 | Coins In<br>\$4.75 | Coupons In<br>0 | Tokens In<br>2 | Coins Out<br>S0.00 |

NOTE

These reports are reconciled against one another.

## Unitec Wash Select II Accounting Reports

- 1. Open the United Wash Select II and switch the Wash Select II to [Setup mode].
- 2. Enter the Reporting System menu.
- 3. Select Clear Accounting Data > Accounting Report Summary > [Accounting Report Detailed].
- 4. Select Print Report Summary > [Report Detailed].
- 5. Select [Clear Accounting Data], as per store procedure.

Once satisfied, these totals will be captured and reconciled against the Car Wash Pay Point Reconciliation Report.

## **Report Reconciliation**

Cash sales do not come from the POS. Totals come from the Accounting Reports of the device.

| ACCOUNTING REPORT<br>Site : 1<br>Current Date & Time:<br>VS/26/2012 05:541PH<br>LaSt Cleared: |                    | UIP WASH COUPONS<br>Type: Count Uating<br>Coupon 1 & \$0.00<br>Coupon 2 & \$0.00<br>Coupon 3 & \$0.00 |          |       | SHIFT REPORT<br>08/25/12 17:3<br>STORE# AB123 RE3ISTER# 106 SHIFT# 0<br>CASHIER #01 CORPORATE<br>OPEN SHIFT 08/24/12 17:26<br>CLOSE SHIFT PENDING |         |            |            |             |
|-----------------------------------------------------------------------------------------------|--------------------|----------------------------------------------------------------------------------------------------|----------|-------|----------------------------------------------------------------------------------------------------|---------|------------|------------|-------------|
| 08/26/2012 84:4                                                                               | 08/26/2012 84:45PM |                                                                                                    | COUNTERS |       | CARWASH PAY POINT<br>** WASH DETAILS PAYPOINT I **<br>WASH ID ACTIVATIONS SALES                                                                   |         |            |            | HE<br>HLES  |
| SITE SUMMARY                                                                                  |                    | BAD CARD READS<br>BAD CODE ENTRIES                                                                    | ŝ        | 1     | 23                                                                                                    |         | 0 - 2      |            | 0<br>1<br>2 |
| Net Cash                                                                                      | \$6. 7t.           | UUI DE SERUICE                                                                                        |          | 40    | 4                                                                                                    |         | 1          |            | 1           |
| Stil Fit Sales:                                                                               | \$0.00             |                                                                                                    | 100.00   | ***** | TOTAL                                                                                                    | S       | 4          |            | 4           |
| Std fit Refnd:                                                                                | \$4.00             | ACTIVATION SUMMA                                                                                      | 87       |       | WASH                                                                                                    | 1       | -05        | CON        | (\$0.E      |
| Deb Fit Sales:                                                                                | \$4.80             |                                                                                                    |          |       | ED                                                                                                    | COUN"   | AXOUNT     | COUNT      | AHOUNT      |
| Deb Fit Refnd:                                                                                | 58.68              | CW4 152.6                                                                                             | 6 :      | И     | 1                                                                                                    | 0       | 0.00       | 0          | 0.0         |
| Coupon Disc :                                                                                 | \$0.00             | CW2 \$ 5.8                                                                                            | 8:       | 1     | 2                                                                                                    | Ď       | 0.00       | Ő          | 0.00        |
| Deb Fit Itsaur:                                                                               | 50.00              | GW3 \$75.0                                                                                            | R :      | 2     | 3                                                                                                    | 0       | 0.00       | 0          | 0.0         |
| Credit Sales :                                                                                | \$158.08           | GVI \$ 8.7                                                                                            | 5 :      | 1     |                                                                                                    |         | 5.00       |            | 0.0         |
| lokens Walne :                                                                                | \$2.08             |                                                                                                    |          |       | TOTAL                                                                                                    | 0       | 00,0       | 0          | 0.0         |
| HIP COUPON .                                                                                  | 99.99              | TOTAL                                                                                                 | ÷        | 4     | WASH.                                                                                                    | 0       | 4SH        | CRE        | TIC         |
| Cach Dovenant :                                                                               | \$0.00<br>¢4 30    |                                                                                                    |          |       | [D                                                                                                    | DOUN"   | TRUCKA     | COURT      | MOUN        |
| Talian Queroaus                                                                               | \$1.60             | Cash Uniy                                                                                             | :        | 1     | 1                                                                                                    | 0       | 0.00       | 0          | 0.0         |
| runen overpag.                                                                                | 28.98              | Credit Unly                                                                                           | :        | 2     | 2                                                                                                    | ĩ       | 3.00       | ő          | 0.0         |
| MONETADU                                                                                      |                    | Token Unin                                                                                            | 5        | ß     | 3                                                                                                    | 0       | 0.00       | 2          | 150.0       |
| NUMETHEY                                                                                      |                    | Cash + Token                                                                                          |          | t     | 4                                                                                                    | 1       | 0.75       | 0          | 0.0         |
| 7.000                                                                                         |                    | Std Fleet Bolu                                                                                        |          | 8     | TOTAL                                                                                                    | 2       | 3.75       | 2          | 150.0       |
| TYPE COUNT                                                                                    | UGLBE              | Std Fleet + Cash                                                                                      |          | 8     | MA CH                                                                                                    | 073     | In         | 1.000      | AJES .      |
| COTMP 1                                                                                       | \$4.75             | Std Fleet + Loke                                                                                      |          | 85    | ID                                                                                                    | COUNT   | TAUCHA     | COUNT      | ANDAN       |
| DISPENSED 0                                                                                   | \$9.00             | Std Fleet + Other                                                                                     |          | N     |                                                                                                    |         | 0.00       |            | 0.0         |
| BILLS 0                                                                                       | \$8.00             | Country + Cash                                                                                        | ٠÷.      | 6     | 2                                                                                                    | 0       | 2.00       | a          | 0.0         |
| IUKENS 2                                                                                      | \$2.00             | Courson + Fredit                                                                                      | -        |       | 3                                                                                                    | D       | 0.00       | a          | 0.0         |
|                                                                                               |                    | Courses + Teles                                                                                       | ÷.       | 8     | 4                                                                                                    | 0       | 0.00       | g          | 0.0         |
| LABE CONN                                                                                     | T URLUE            | Coupon a Other                                                                                        | - 8      | 0     | TDTA.                                                                                                    | Ū       | 2.00       | ٥          | 0.0         |
| \$8.25 Coin                                                                                   | 3 \$0.75           | UTB Concern Coller                                                                                    |          | 8     |                                                                                                    |         |            |            |             |
| \$1.09 Coin                                                                                   | 4 \$4.01           | ore conhou dury                                                                                       | ÷        | 9     | PAY P                                                                                                    | DENT RE | CUNCILIATI | CH SUMAR   |             |
| \$1.00 Bill                                                                                   | 0 \$0.01           | ore coupun + Oth                                                                                      | er:      | U.    | **                                                                                                    | IN ee   |            |            |             |
| \$2.00 Bill                                                                                   | 9 \$9.86           | pebir Fleet Uniy                                                                                      | ÷.,      | 8     | BIL                                                                                                    | LS (    | DC 1 48    | COLPONS TO | KENS        |
| \$5.00 Uill                                                                                   | 9 \$0.90           | Debit Fleet (Othe                                                                                     | : Y :    | ñ     | 44                                                                                                    | COIN    | s          |            |             |
| 10.00 Bill                                                                                    | 9 \$6.96           |                                                                                                    |          |       |                                                                                                    |         |            |            |             |
| 28. HM Bill                                                                                   | 6 \$6.00           | END OF REPORT                                                                                         |          |       | 0.0                                                                                                    | 0       | 4.75       | 0 2        |             |
|                                                                                               |                    |                                                                                                    |          |       | 0.0                                                                                                    | 0.00    |            |            |             |

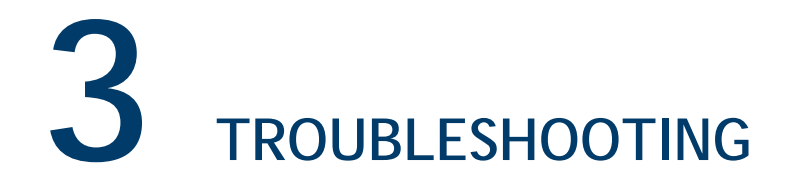

# Error Code Table

| Error Code             | Message                            | Description / Action                                                                                                    |
|------------------------|------------------------------------|----------------------------------------------------------------------------------------------------|
| E1174                  | NO CAR WASH<br>COMM                | The POS and Car Wash controller are not<br>communicating. Check that the controller is plugged in<br>and connected to the correct POS COM port.                  |
| E1170                  | CARWASH QTY<br>SALE NOT<br>ALLOWED | Car Washes can only be sold one at a time.                                                                                                    |
| E1171                  | NO CAR WASH KEY<br>DEFINED FOR PLU | A key for this Car Wash item must be defined. Set up a Car Wash PLU.                                                                                             |
| E1210                  | CAR WASH DOWN<br>CODE AVAILABLE    | The POS is not communicating with the Car Wash controller but can still provide a Car Wash code. The code is valid for a specified time.                         |
| E1211                  | CAR WASH CODE<br>UNAVAILABLE       | The POS is communicating with the Car Wash controller<br>but no Car Wash code is available. Initiate service to<br>investigate the problem.                      |
| E3033                  | ERROR IN<br>CARWASH SETUP          | The Car Wash parameters have not been set up<br>correctly in > Discount Type prompt displays > PLU<br>Promotion File function. Check the Car Wash<br>parameters. |
| E4003                  | INVALID CAR WASH<br>DEPARTMENT     | The Car Wash function has been specified but the<br>number entered has no department setup. Check the<br>department number and re-enter the information.         |
| E4004                  | INVALID DAY                        | Displays if the Car Wash controller returns an invalid day.                                                                                                    |
| E4005                  | INVALID INPUT                      | The value entered was invalid. Wait for the prompt to clear and enter the correct information.                                                                   |
| (Either may<br>appear) | ERROR DISABLING<br>CAR WASH        | An unsuccessful attempt was made to disable Car Wash.<br>Check the connections and initiate service if the<br>connections are good.                              |
| E4006                  | ERROR ENABLING<br>CAR WASH         | An unsuccessful attempt was made to enable Car Wash.<br>Check the connections and initiate service if the<br>connections are good.                               |

| Error Code | Message                         | Description / Action                                                                                                    |
|------------|---------------------------------|----------------------------------------------------------------------------------------------------|
| E4007      | PLU ALREADY USED                | Attempted to assign a PLU to Car Wash but it already exist. Assign another PLU.                                                                                     |
| E4008      | NO OPEN PLUS<br>ALLOWED         | Attempted to assign an open PLU to a Car Wash. This is not allowed.                                                                                                 |
| E4009      | UNABLE TO READ<br>CAR WASH FILE | Attempted to assign a PLU to Car Wash but the Car<br>Wash key file cannot be read. Initiate service to<br>investigate the problem.                                  |
| E4010      | ONLY CAR WASH<br>ITEMS ALLOWED  | Attempted to assign a PLU to Car Wash when the PLU has not been assigned a department. Assign a Car Wash department to the PLU and then assign the PLU to Car Wash. |
| E4011      | C/W PORT<br>CONFLICT            | Alarm Line Only: Another device has been assigned to the Car Wash port. Check for correct port assignments.                                                         |
| E4012      | CAR WASH COM<br>ERROR           | Alarm Line Only: The POS was unable to communicate with the Car Wash device. Initiate service to investigate the problem.                                           |